MC300 Prism Management Card

## **User's Guide**

6473040-03

Ver. 3, Rel. 0

MC300 Prism Management Card User's Guide, 6473040-03, Ver. 3, Rel. 0, May 2003, Made in USA.

Quantum Corporation provides this publication "as is" without warranty of any kind, either express or implied, including but not limited to the implied warranties of merchantability or fitness for a particular purpose. Quantum Corporation may revise this publication from time to time without notice.

#### **COPYRIGHT STATEMENT**

Copyright 2003 by Quantum Corporation. All rights reserved.

Your right to copy this manual is limited by copyright law. Making copies or adaptations without prior written authorization of Quantum Corporation is prohibited by law and constitutes a punishable violation of the law.

#### TRADEMARK STATEMENT

Prism Storage Architecture is a trademark of Quantum Corporation.

Sun StorEdge L25 Tape Library and Sun StorEdge L100 Tape Library are trademarks of Sun Microsystems, Inc. in the United States and other countries.

Other trademarks may be mentioned herein which belong to other companies.

## Contents

| Chapter 1 | Prism Management Console                               | 1  |   |
|-----------|--------------------------------------------------------|----|---|
|           | Determining the IP Address of the Library              | 1  |   |
|           | Accessing the Prism Management Console Web Pages       | 3  |   |
|           | Using the Prism Management Console Interface           | 4  |   |
|           | Home Page                                              | 5  |   |
|           | First Time User Account Setup<br>Accessing Online Help |    |   |
|           |                                                        |    | 6 |
|           | Accessing the Sun Web Site                             |    |   |
| Chapter 2 | PMC Server Management                                  | 7  |   |
| •         | Network Configuration Page                             | 8  |   |
|           | Accessing the Network Configuration Page               | 8  |   |
|           | Changing the PMC Network Configuration                 | 9  |   |
|           | Date and Time Configuration Page                       |    |   |
|           | Accessing the Date and Time Configuration Page         | 10 |   |

| Accessing the Date and Time Configuration Page |  |
|------------------------------------------------|--|
| Changing the Date and Time Information         |  |
|                                                |  |

xi

| User Management Page               | 11 |
|------------------------------------|----|
| Accessing the User Management Page | 11 |
| Adding User Accounts               | 12 |
| Deleting User Accounts             | 14 |
| Utilities Page                     | 15 |
| Accessing the Utilities Page       | 15 |
| Uploading a New Software Image     |    |
| Activating the New Software Image  | 17 |
| Rebooting the PMC and Library      | 17 |
| Shutting Down the PMC              |    |
| 0                                  |    |

| Chapter 3 | ALERT E-mail                                   | 19 |
|-----------|------------------------------------------------|----|
|           | Contact Configuration Page                     |    |
|           | Accessing the Contact Configuration Page       | 20 |
|           | Changing the Contact Configuration Information | 22 |
|           | Message Configuration Page                     | 23 |
|           | Accessing the Message Configuration Page       | 23 |
|           | Viewing E-mail Recipients                      | 24 |
|           | Adding E-mail Recipients                       | 25 |
|           | Deleting E-mail Recipients                     | 25 |
|           | E-mail Configuration Page                      |    |
|           | Accessing the E-mail Configuration Page        |    |
|           | Editing the E-mail Configuration               | 27 |
|           | Sending a Test E-mail                          |    |
|           | 0                                              |    |

| Chapter 4 | ALERT Library Management                 | 29 |
|-----------|------------------------------------------|----|
|           | Library Status Page                      |    |
|           | Accessing the Library Status Page        |    |
|           | Cartridge Movement                       |    |
|           | Library Physical View                    | 32 |
|           | Viewing Drive Status                     |    |
|           | Library Configuration Page               | 35 |
|           | Accessing the Library Configuration Page |    |
|           | Changing BUS ID Settings                 |    |
|           | Library Statistics Page                  |    |

| Service Operations Page                     |  |
|---------------------------------------------|--|
| Accessing the Service Operations Page       |  |
| Performing a Library Self-test              |  |
| Initializing Statistics                     |  |
| Uploading Library Firmware                  |  |
| Monitoring Configuration Page               |  |
| Accessing the Monitoring Configuration Page |  |
| Setting the Monitoring Interval             |  |
| Generating a Weekly Status Report           |  |
| Event History Page                          |  |
|                                             |  |

| Chapter 5   | Fibre Channel Management            | 47  |
|-------------|-------------------------------------|-----|
|             | Cabling the FC420s to the PMC       |     |
|             | Route Status                        | 53  |
|             | Bridge Status                       | 55  |
|             | Bridge Administration               |     |
|             | Setting the Fibre Channel Data Rate | 60  |
|             | Setting the Fibre Channel Loop ID   | 60  |
|             | Rebooting a Bridge                  | 61  |
|             | Uploading Bridge Firmware           | 61  |
|             |                                     |     |
| Chapter 6   | Getting Help                        | 63  |
| Annou din A | Event Detaile Listing               |     |
| Appendix A  | Event Details Listing               | 65  |
| Appendix B  | Regulatory Statements               | 95  |
|             | Regulatory etatomento               |     |
| Glossary    |                                     | 97  |
| Clossery    |                                     | 51  |
| Index       |                                     | 101 |

Contents

## Figures

| Prism Management Console Home Page | 4                                                                                                    |
|------------------------------------|----------------------------------------------------------------------------------------------------|
| Network Configuration Page         | 8                                                                                                    |
| Date and Time Configuration Page   | 10                                                                                                    |
| User Management Page               | 12                                                                                                    |
| Edit Users Page                    | 13                                                                                                    |
| Utilities Page                     | 15                                                                                                    |
| Contact Configuration Page         | 20                                                                                                    |
| Message Configuration Page         | 23                                                                                                    |
| E-mail Configuration Page          |                                                                                                    |
| Library Status Page                | 31                                                                                                    |
| Element Information Page           |                                                                                                    |
| Library Configuration Page         |                                                                                                    |
| Library Statistics Page            |                                                                                                    |
| Service Operations Page            | 40                                                                                                    |
| Monitoring Configuration Page      | 43                                                                                                    |
| Event History Page                 | 45                                                                                                    |
|                                    | Prism Management Console Home Page<br>Network Configuration Page<br>Date and Time Configuration Page<br>User Management Page<br>Edit Users Page<br>Edit Users Page<br>Utilities Page<br>Contact Configuration Page<br>Message Configuration Page<br>E-mail Configuration Page<br>Eibrary Status Page<br>Element Information Page<br>Library Configuration Page<br>Library Statistics Page<br>Service Operations Page<br>Monitoring Configuration Page |

| 49 |
|----|
| 49 |
| 50 |
| 51 |
| 52 |
| 54 |
| 56 |
| 59 |
| 64 |
|    |

## Tables

| Table 1  | PMC Default Network Settings                  | 3  |
|----------|-----------------------------------------------|----|
| Table 2  | Status Messages                               | 5  |
| Table 3  | Network Configuration Page Field Descriptions | 9  |
| Table 4  | Company Information                           | 21 |
| Table 5  | Library Administrator Information             | 21 |
| Table 6  | Message Configuration Page Field Descriptions | 24 |
| Table 7  | E-mail Configuration Page Field Descriptions  | 27 |
| Table 8  | Element Information Page Field Descriptions   | 34 |
| Table 9  | Library Configuration Page Field Descriptions | 36 |
| Table 10 | Route Status Descriptions                     | 54 |
| Table 11 | Bridge Status Descriptions                    | 57 |
| Table 12 | Information Events Detail                     | 65 |
| Table 13 | Warning Events Detail                         | 75 |
| Table 14 | Failure Events Detail                         | 81 |

Tables

## Preface

| Audience | This document is intended for use by customers who have<br>purchased a Sun StorEdge <sup>™</sup> L25 Tape Library or a Sun StorEdge <sup>™</sup><br>L100 Tape Library and an MC300 Prism Management Card (PMC).<br>Hereafter in this document, these libraries are referred to as L25<br>and L100, respectively. |
|----------|----------------------------------------------------------------------------------------------------|
|          | This document assumes that the reader has a moderate level of<br>general computer knowledge and server systems administration<br>experience. This experience should include the installation of<br>expansion cards as well as the administration of operating<br>systems, Ethernet, and TCP/IP networks.         |
| Purpose  | This document provides information about PMC options available, including:                                                                                                    |
|          | PMC Server Management                                                                                                    |
|          | ALERT E-mail                                                                                                    |
|          | ALERT Library Management                                                                                                    |
|          | Fibre Channel Management                                                                                                    |

Document Organization This document is organized as follows:

- <u>Chapter 1, Prism Management Console</u>, explains how to access the Prism Management Console Web pages introduces the Prism Management Console interface and **Home** page.
- <u>Chapter 2, PMC Server Management</u>, explains how to use the PMC Server Management Web pages: Network Configuration, Date and Time Configuration, User Management, and Utilities.
- <u>Chapter 3, ALERT E-mail</u>, explains how to use the ALERT E-mail Web pages: Contact Configuration, Message Configuration, and E-mail Configuration.
- <u>Chapter 4, ALERT Library Management</u>, explains how to use the ALERT Library Management Web pages: Library Status, Library Configuration, Library Statistics, Service Operations, Monitoring Configuration, and Event History.
- <u>Chapter 5, Fibre Channel Management</u>, explains how to use the Fibre Channel Management Web pages: Route Status, Bridge Status, and Bridge Administration.
- <u>Chapter 6, Getting Help</u>, explains how to access the online help for the Prism Management Console Web pages.
- <u>Appendix A, Event Details Listing</u>, provides FSC codes and descriptions for **Information**, **Warning**, and **Failure** events.
- <u>Appendix B, Regulatory Statements</u>, provides regulatory statements for the MC300 PMC.

This document concludes with a glossary and a detailed index.

Document Illustrations An L100 multiple library stack configuration was used for the illustrations in this document. The Prism Management Console screens that display on your system may vary from those shown in this document.

| System<br>Requirements    | <ul><li>The following minimum library firmware versions are required:</li><li>Boot block version 3.00</li></ul>                                                      |  |  |  |
|---------------------------|----------------------------------------------------------------------------------------------------|--|--|--|
|                           | • System code version 3.00                                                                                                    |  |  |  |
|                           | In addition, a network connection and browser software are<br>required to manage the library from a remote location.                                                 |  |  |  |
| Browser Support           | Internet browser software is not supplied with the PMC. You must<br>obtain and install a browser independently. The PMC supports the<br>following Internet browsers: |  |  |  |
|                           | • Netscape <sup>™</sup> Communicator <sup>™</sup> 4.78 and 6.2 or later                                                                                              |  |  |  |
|                           | You can download this software from <pre>http://www.netscape.com</pre>                                                                                               |  |  |  |
|                           | • Microsoft <sup>®</sup> Internet Explorer <sup>®</sup> (IE) 5.5 or 6.0                                                                                              |  |  |  |
|                           | You can download this software from <pre>http://www.microsoft.com</pre>                                                                                              |  |  |  |
|                           | Other versions of these products may be supported in future releases of the PMC software.                                                                            |  |  |  |
| Notational<br>Conventions | This document uses the following conventions:                                                                                                    |  |  |  |
|                           | <b>Note:</b> Notes emphasize important information related to the main topic.                                                                                        |  |  |  |
|                           | <b>Caution:</b> Cautions indicate potential hazards to equipment and are included to prevent damage to equipment.                                                    |  |  |  |
|                           | Warning: Warnings indicate potential hazards to personal safety and are included to prevent injury.                                                                  |  |  |  |

#### Related Documents

Documents related to the MC300 Prism Management Card, the L25, and the L100 are shown below.

#### MC300 Prism Management Card, L25, and L100 Documentation

| Document No. | Document Title                                                                                 | Description                                                                                                    |
|--------------|------------------------------------------------------------------------------------------------|----------------------------------------------------------------------------------------------------|
| 6473042      | MC300 Prism<br>Management Card Quick<br>Reference Guide                                        | This document provides<br>easy, step-by-step<br>instructions for<br>installation of the<br>MC300 PMC in an L25<br>or L100 library. |
| 6421029      | Sun StorEdge™ L25 Tape<br>Library Unpacking<br>Instructions                                    | This document explains<br>how to remove the L25<br>library from the<br>shipping carton.                                            |
| 6423014      | Sun StorEdge™ L100<br>Tape Library Unpacking<br>Instructions                                   | This document explains<br>how to remove the L100<br>library from the<br>shipping carton.                                           |
| 6423015      | Sun StorEdge™ L25 Tape<br>Library™ and Sun<br>StorEdge L100 Tape<br>Library Installation Guide | This document explains<br>how to install an L25 or<br>L100 library.                                                                |
| 6423016      | Sun StorEdge™ L25 Tape<br>Library and Sun<br>StorEdge™ L100 Tape<br>Library User's Guide       | This document explains<br>how to operate an L25 or<br>L100 library.                                                                |
| 6421031      | Sun StorEdge™ L25 Tape<br>Library Regulatory<br>Statements                                     | This document provides<br>regulatory information<br>for the L25 library.                                                           |
| 6423018      | Sun StorEdge™ L100<br>Tape Library Regulatory<br>Statements                                    | This document provides regulatory information for the L100 library.                                                                |

Refer to the appropriate product manuals for information about your tape drive and cartridges. Use Adobe<sup>®</sup> Acrobat<sup>®</sup> Reader<sup>®</sup> 4 or higher to view the appropriate Portable Document Format (PDF) file.

#### **SCSI-2 Specification**

The SCSI-2 communications specification is the proposed American National Standard for information systems, dated March 9, 1990. Copies may be obtained from:

Global Engineering Documents 15 Inverness Way, East Englewood, CO 80112 (800) 854-7179 or (303) 397-2740 Preface

## Chapter 1 Prism Management Console

The MC300 Prism Management Card (PMC) is an intelligent server card that plugs directly into L25 and L100 libraries and is the enabling element for a variety of Prism options. The PMC consists of a single-board server powered by high-performance, industrystandard technology.

Included with the PMC is an easy-to-use yet powerful Web-based interface known as the Prism Management Console. It allows authorized personnel to configure and manage all Prism storage options from behind a firewall or remotely from anywhere on the Internet.

#### Determining the IP Address of the Library

Before you can access the Prism Management Console Web pages, you must determine the IP address of the library.

By default, the PMC uses Dynamic Host Configuration Protocol (DHCP) to received its IP address; however, you can assign a static IP address manually if desired.

DHCP assigns the IP address based on the address range allowed by your network administrator. To determine the IP address assigned, go to the **DHCP Manager** window on the DHCP server. You can also obtain this information from the library graphical user interface (GUI) by selecting **Main > QuickView > Library > Network**.

If DHCP is not available on your network, the DHCP request times out after 30 seconds. The PMC then assigns itself the static IP address of 192.168.1.1.

**Note:** If the IP address 192.168.x.x is already used in the network, the PMC assigns itself the static IP address 10.0.0.x instead.

The **Subnet Mask** default is 255.255.255.0. If your subnet mask is different, you need to set up an isolated network, access the PMC, modify the PMC network configuration using the Prism Management Console Web pages, and add the PMC to the appropriate network.

**Note:** In some cases, you may need to temporarily configure a host computer's network configuration to the IP address 192.168.1.x, where x is some number between 2 and 254. Enter the subnet mask 255.255.255.0.

Using your browser, enter the IP address 192.168.1.1 to access the Prism Management Console Web pages. At this point, change the PMC network configuration to an appropriate IP address and subnet mask for your network.

If you still have problems accessing the IP address, contact your local system administrator for information on including the PMC in your network.

## Accessing the Prism Management Console Web Pages

To access the Prism Management Console Web pages:

1 On the host computer, open the Internet browser software.

```
Note: Internet browser software is not supplied with the PMC. You must obtain and install this software independently. See <u>Browser Support</u> on page xiii for a list of supported Internet browsers.
```

<u>Table 1</u> lists the default network settings for the PMC.

| Field           | Description          |
|-----------------|----------------------|
| Use DHCP        | Enabled              |
| Hostname        | PMC300-[MAC address] |
| Domain          | [local domain]       |
| IP Address      | 192.168.1.1          |
| Subnet Mask     | 255.255.255.0        |
| Default Gateway | [default or blank]   |

**2** In the **Address** field of your browser, type the IP address for the PMC.

When the correct IP address for the PMC has been entered, the Internet browser displays the Prism Management Console **Home** page (see <u>figure 1</u>).

Table 1 PMC Default Network Settings

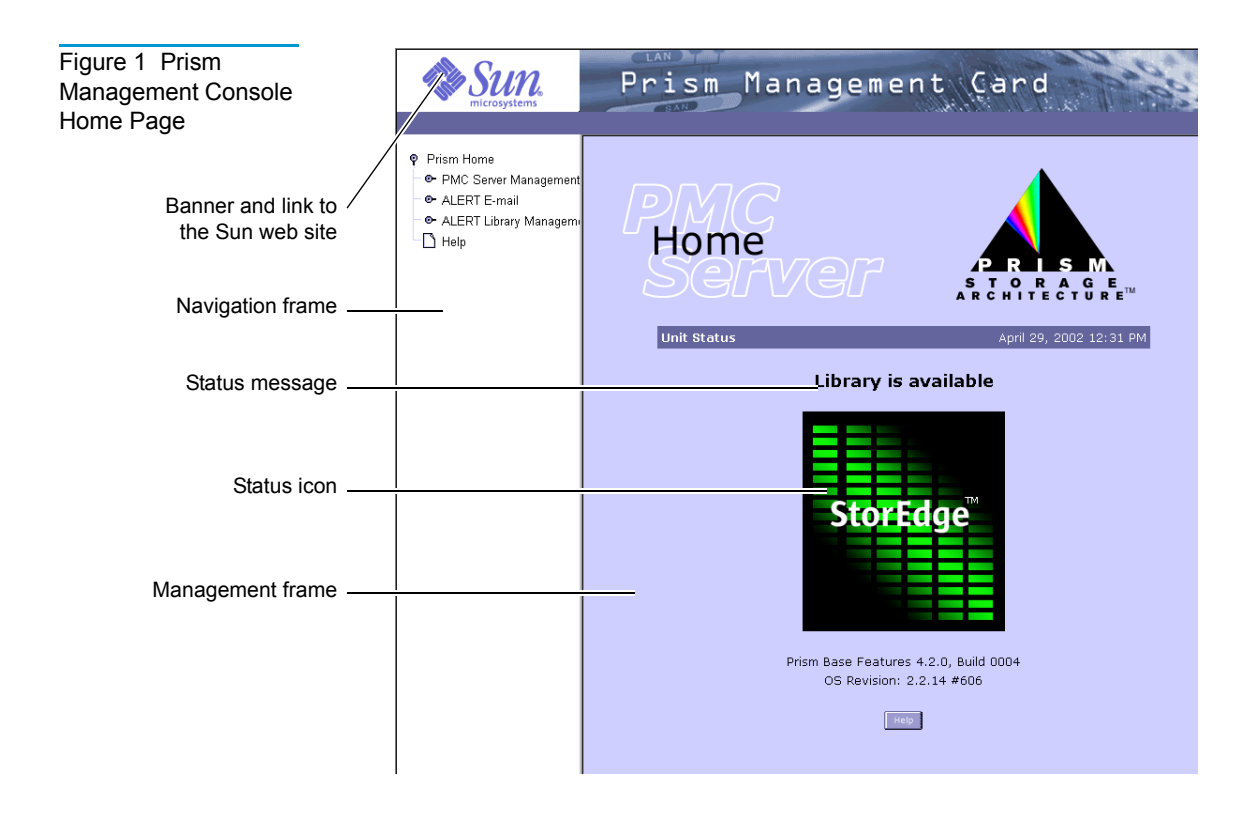

#### Using the Prism Management Console Interface

The Prism Management Console interface (see <u>figure 1</u>) is divided into three sections:

- The Banner frame displays the Sun logo and software name. Clicking the Sun logo links you to the Sun web site.
- The Navigation frame lists the Prism Management Console web pages. To view a page, select its corresponding link.
- The Management frame displays the currently selected page. To return to a previous Prism Management Console page, click the Internet browser's **Back** button.

**Home Page** The Home page (see <u>figure 1</u>) indicates whether the library is ready for use. <u>Table 2</u> explains the significance of the status messages and status icon colors that may appear on the **Home** page.

Table 2 Status Messages

| Status Message                                                                     | Status Icon<br>Color | Description                                                                                                    |
|------------------------------------------------------------------------------------|----------------------|----------------------------------------------------------------------------------------------------|
| Library is available                                                               | Green                | The library is ready for normal operation.                                                                                                    |
| Unable to<br>communicate with<br>library                                           | Red                  | A communication problem exists between the PMC and<br>the library. Possible causes include a bad serial<br>connection from the PMC to the library, or a conflicting<br>baud rate <sup>*</sup> between the library and the PMC.                                                                                              |
| Library is unavailable<br>— initializing<br>— demo running<br>— diagnostic running | Red                  | <ul> <li>The library is not available to the host system for backup operations for one of the following reasons:</li> <li>It is in Standby mode</li> <li>It is in Stop mode</li> <li>It is initializing</li> <li>It is in Demo mode</li> <li>Diagnostics are in progress</li> <li>SCSI communication is disabled</li> </ul> |

\* The PMC communicates with the library at the library's default baud rate of 38400. To check or set the library baud rate, use the graphic user interface (GUI) on the library front panel.

| First Time User<br>Account Setup | The first time you access another page from the <b>Home</b> page, you will be required to enter a user name and password.                                                                                                |  |  |  |
|----------------------------------|----------------------------------------------------------------------------------------------------|--|--|--|
|                                  | <b>Note:</b> A default user name ( <b>admin</b> ) and password ( <b>admin</b> ) is assigned when you install the PMC.                                                                                                    |  |  |  |
|                                  | Caution:To protect the integrity of your network and PMC<br>access, it is recommended that you set up a new<br>administration account when you begin using the<br>PMC with your library. After this is accomplished,<br> |  |  |  |
| Accessing Online<br>Help         | The Prism Management Console Web pages provide extensive<br>online help files defining actions and terms for every function,<br>feature, and field. To access these help files:                                          |  |  |  |
|                                  | • Click the <b>Help</b> link at the bottom of the Navigation frame.                                                                                                    |  |  |  |
|                                  | A new Internet browser window opens and displays the first page of the online help files.                                                                                                    |  |  |  |
|                                  | • Click the <b>Help</b> button at the bottom of the current Web page.                                                                                                    |  |  |  |
|                                  | A new Internet browser window opens and displays online help for the current Web page.                                                                                                    |  |  |  |
| Accessing the Sun<br>Web Site    | To access the Sun web site, click the Sun logo in the Banner frame<br>of the <b>Home</b> page (see <u>figure 1</u> ). A new Internet browser window<br>opens and displays the Sun web site.                              |  |  |  |
|                                  | To return to the Prism Management Console Web pages, click the browser's <b>Back</b> button.                                                                                                    |  |  |  |

## Chapter 2 PMC Server Management

PMC Server Management is managed through the following Prism Management Console Web pages.

- The **Network Configuration** page (see <u>page 8</u>) allows you to configure the hostname, domain, IP address, subnet mask, and gateway addresses.
- The **Date and Time Configuration** page (see <u>page 10</u>) allows you to set or adjust the date and time shown on the library.
- The **User Management** page (see <u>page 11</u>) allows you to set up users that are permitted access to the PMC and define their passwords.
- The **Utilities** page (see <u>page 15</u>) allows you to performance maintenance functions on the PMC, including software upgrades and rebooting the PMC system.

#### Network Configuration Page

The **Network Configuration** page allows you to view or change the PMC network settings.

Accessing the Network Configuration Page To access the **Network Configuration** page, click **Network Configuration** in the Navigation frame, under **PMC Server Management**.

The Management frame displays the **Network Configuration** page (see <u>figure 2</u>).

**Note:** If the Internet browser displays a dialog box prompting you for your user name and password, type the information in the dialog box and click **OK**.

Figure 2 Network Configuration Page

| Sun.                                                                                                    | Prism Man                                                                                     | agement Card                                                                                                    |
|----------------------------------------------------------------------------------------------------|-----------------------------------------------------------------------------------------------|----------------------------------------------------------------------------------------------------|
| Prism Home     PMC Server Management     Network Configuration     Date and Time Configu     User Management     Utilities     ALERT E-mail     ALERT Library Management     Help | Network                                                                                       | c Configuration                                                                                                    |
|                                                                                                    | Use DHCP :<br>Hostname :<br>Domain :<br>IP Address :<br>Subnet Mask :                         | MyComputer           mycompany.com           123.45.1.23           255.255.0.0                                                    |
|                                                                                                    | Default Gateway :<br>Note: If you select Df<br>a DHCP server is una<br>In order for these set | 123.45.0.1<br>HCP, the above settings will only apply in the event<br>vailable.<br>tings to take effect the PMC must be rebooted. |

The **Network Configuration** page displays the current network configuration for the PMC. The fields are described in <u>table 3</u>.

| Table 3 Network<br>Configuration Page<br>Field Descriptions | Field           | Description                                                                                                    |
|-------------------------------------------------------------|-----------------|----------------------------------------------------------------------------------------------------|
|                                                             | Use DHCP        | Enable <b>Use DHCP</b> if your network uses DHCP for dynamic IP addressing. If a DHCP server is unavailable, the other fields will apply. The default value is Enabled.                                       |
|                                                             | Hostname        | This field displays the hostname for the PMC (for<br>example, the DNS name). When entering a<br>hostname, no spaces are allowed. Underscores are<br>acceptable. The default value is PMC300-[MAC<br>address]. |
|                                                             | Domain          | This field displays the domain for the PC. The default value is [local domain].                                                                                                    |
|                                                             | IP Address      | This field displays the IP address for the PMC. The default value is 192.168.1.1.                                                                                                    |
|                                                             | Subnet Mask     | This field displays the subnet mask for the PMC.<br>The default value is 255.255.255.0.                                                                                                    |
|                                                             | Default Gateway | This field displays the default gateway for the PMC.<br>Change the value only as required by your network.<br>The default value is [default or blank].                                                        |

Changing the PMC Network Configuration To change the PMC network configuration:

- 1 Access the **Network Configuration** page (see <u>Accessing the</u> <u>Network Configuration Page</u>).
- **2** Edit the configuration information as desired.
- 3 Click Apply.

The PMC will not use the new basic configuration until it is rebooted. For more information, see <u>Rebooting the PMC and</u> <u>Library</u> on page 17.

#### Date and Time Configuration Page

The **Date and Time Configuration** page allows you to set the date and time displayed by the library.

#### Accessing the Date and Time Configuration Page

To access the **Date and Time Configuration** page, click **Date and Time Configuration** in the Navigation frame, under **PMC Server Management**.

The Management frame displays the **Date and Time Configuration** page (see <u>figure 3</u>).

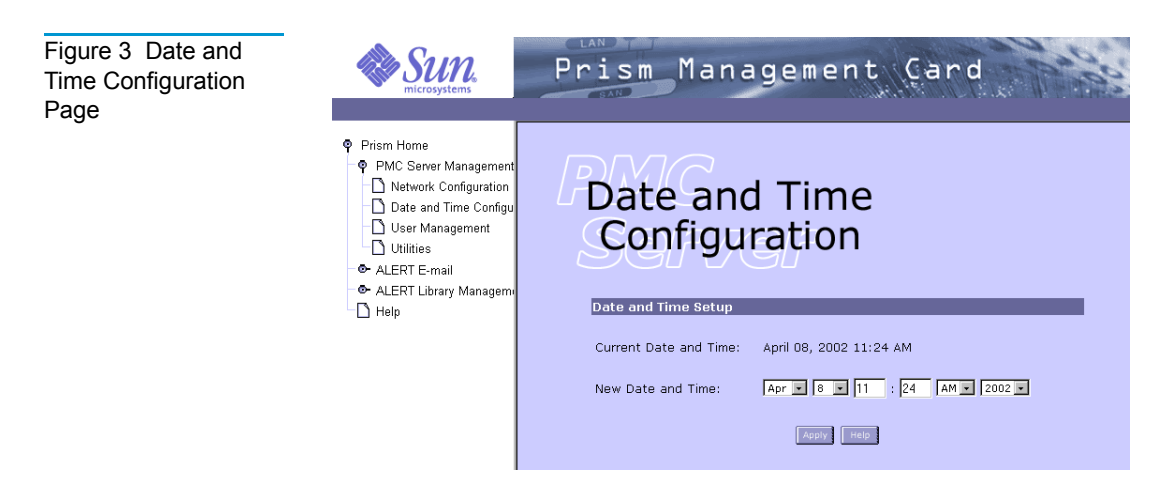

This page displays the current date and time.

Changing the Date and Time Information To change the date and time information:

- 1 Access the **Date and Time Configuration** page (see <u>Accessing the</u> <u>Date and Time Configuration Page</u>).
- 2 Select the desired values from the New Date and Time list boxes.

**Note:** When entering information into the **Date and Time Configuration** fields, do not use decimals. If a decimal number is entered, only the whole number before the decimal is recorded.

3 Click Apply.

#### User Management Page

The **User Management** page allows you to view, add, or delete user accounts. These accounts are used to control access to the Prism Management Console. Only users with accounts are allowed access to the Prism Management Console Web pages.

| Accessing the<br>User Management<br>Page | To access the <b>User Management</b> page, click <b>User Management</b> in the Navigation frame, under <b>PMC Server Management</b> . |
|------------------------------------------|----------------------------------------------------------------------------------------------------|
|                                          | The Management frame displays the <b>User Management</b> page (see figure 4).                                                         |

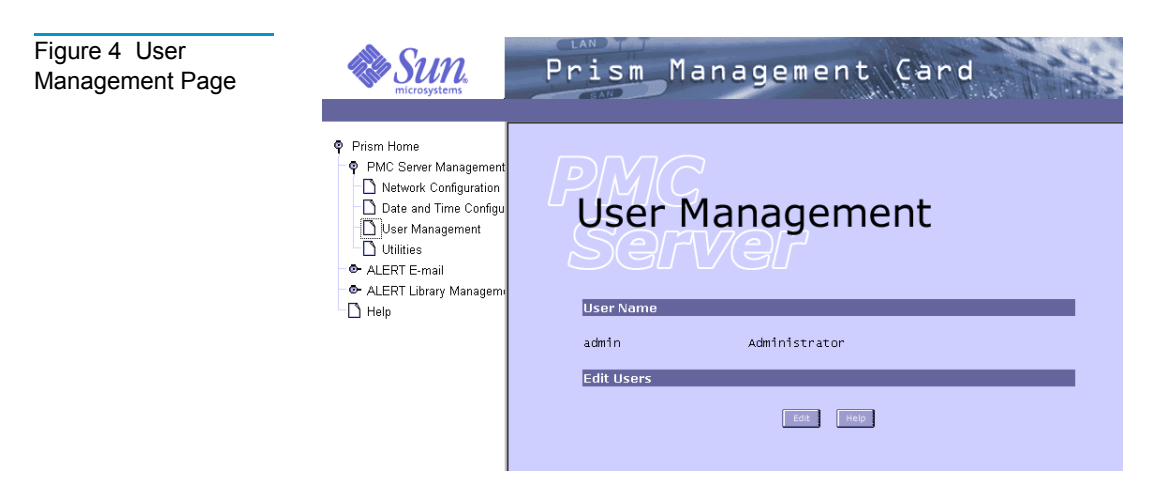

The **User Name** section of the page lists the configured user accounts.

| Adding User | To add a user account:                                    |
|-------------|-----------------------------------------------------------|
| Accounts    | 1 Access the User Management page (see Accessing the User |
|             | Management Page).                                         |

2 Under Edit Users, click Edit.

The Management frame displays the **Edit Users** page (see <u>figure 5</u>).

Figure 5 Edit Users Page

| Superior Superior States                                                                                                    | Prism Management Card                                                                                                    |
|----------------------------------------------------------------------------------------------------|----------------------------------------------------------------------------------------------------|
| Prism Home     PMC Server Management     Dete and Time Configuration     Date and Time Configu     User Management     Utilities     ALERT E-mail     ALERT Library Management | Edit Users                                                                                                    |
| □ Help                                                                                                    | User Name :<br>Password :<br>Repeat Password :<br>Group :<br>Coperator<br>Coperator<br>Co |
|                                                                                                    | Delete User<br>admin (Administrator)<br>Ipres Insp                                                                                                    |

- 3 Under Add User, enter the new user account information:
  - **a** In the **User Name** field, type a unique user name.
  - **b** In the **Password** field, type the desired password.
  - c In the **Repeat Password** field, retype the desired password.

Note: Passwords are case sensitive.

**d** Select the appropriate group from the **Group** list.

The default groups are Administrator and Operator:

- Administrator allows access to all functions of the PMC
- Operator allows read-only access to the PMC
- 4 Click Add.

A **Results** page indicates that the account has been added.

**5** Click **OK** to return to the **Edit Users** page.

#### Deleting User Accounts

To delete a user account:

- 1 Access the User Management page (see <u>Accessing the User</u> <u>Management Page</u>).
- 2 Under Edit Users, click Edit.

The Management frame displays the **Edit Users** page (see <u>figure 5</u>).

- **3** Under **Delete User**, highlight the user account you wish to delete.
- 4 Click Delete.

A **Results** page indicates that the account was deleted.

**5** Click **OK** to return to the **Edit Users** page.

**Note:** The system does not allow you to delete the last existing administrator account. If the account needs to be deleted, create a new administrator account with the correct information *before* deleting the existing one.

#### **Utilities Page**

The **Utilities** page allows you to perform maintenance functions on the PMC, including uploading and activating software images. The **Utilities** page also allows you to reboot the PMC.

Accessing the Utilities Page

To access the **Utilities** page, click **Utilities** in the Navigation frame, under **PMC Server Management**.

The Management frame displays the **Utilities** page (see <u>figure 6</u>).

| Figure 6 Utilities Page | Sup.<br>microsystems                                                                                                    | Prism Management Card                                                                                                    |
|-------------------------|----------------------------------------------------------------------------------------------------|----------------------------------------------------------------------------------------------------|
|                         | Prism Home     Prism Home     PMC Server Management     Date and Time Configu-<br>User Management     Utilities     ALERT E-mail     ALERT Library Management     Help | Utilities<br>Upload New Software Image<br>Software Image                                                                                                    |
|                         |                                                                                                    | Activate New Software Image Newly uploaded software images must be activated and the PMC must be rebooted before the new software will take effect. NOTE: This process takes approximately 3 minutes and should not be interrupted.  Intervention Intervention Interventi |

#### Uploading a New Software Image

To upload a new software image:

- 1 Access the Utilities page (see <u>Accessing the Utilities Page</u>).
- **2** Under **Upload New Software Image**, type the location and filename of the new software image.

Note: Click the **Browse** button to browse the system and locate the new software image. The file name for the new software image should begin with PMC300 and end with .image. An example of a valid image file name would be PMC300. [version]. [build].image.

If the PMC does not recognize the new software image file as a valid software image, the transfer aborts.

**3** Click **Upload** to place the new software image in a temporary area of the system.

A **Results** page indicates that the software has been uploaded.

4 Click **OK** to return to the **Utilities** page.

**Note:** If you reboot the library before activating the uploaded software image, the image file is erased and the upload process must be performed again.

The PMC will use the new software image after it is activated and the PMC is rebooted (see <u>Activating the New Software</u> <u>Image</u> and <u>Rebooting the PMC and Library</u>).

| Activating the<br>New Software<br>Image | To move the uploaded software image from the temporary area, replace the current software image, and activate the new software image:                                                                                                    |  |  |
|-----------------------------------------|----------------------------------------------------------------------------------------------------|--|--|
|                                         | 1 Access the <b>Utilities</b> page (see <u>Accessing the Utilities Page</u> ).                                                                                                    |  |  |
|                                         | 2 Under Activate New Software Image, click Activate.                                                                                                    |  |  |
|                                         | A progress bar indicates the progress of the software activation process.                                                                                                    |  |  |
|                                         | <b>Caution:</b> The activation process takes several minutes. Do not interrupt the process; doing so may result in library failure and damage to the PMC.                                                                                                    |  |  |
|                                         | <b>3</b> When the progress bar indicates the activation process is complete, click <b>OK</b> to return to the <b>Utilities</b> page.                                                                                                    |  |  |
|                                         | The PMC will use the new software image the next time it is rebooted (see <u>Rebooting the PMC and Library</u> ).                                                                                                    |  |  |
| Rebooting the<br>PMC and Library        | To utilize updated configuration information, the PMC and library must be rebooted. To reboot the PMC and library:                                                                                                    |  |  |
|                                         | 1 Access the <b>Utilities</b> page (see <u>Accessing the Utilities Page</u> ).                                                                                                    |  |  |
|                                         | 2 Under <b>Reboot PMC</b> , select <b>Reboot</b> , then click <b>OK</b> .                                                                                                    |  |  |
|                                         | The PMC reboots itself, including restarting and initializing the library. If the library is part of a multiple library stack, all libraries in the stack will be restarted and initialized.                                                                                                    |  |  |
|                                         | <b>Note:</b> Rebooting the PMC and library may take up to 15 minutes, during which time the library is unavailable. Before rebooting the PMC and library, ensure there are no active or pending jobs being processed by the library. It should not be necessary to reboot the PMC and library during normal operation. |  |  |

# Shutting Down the PMC Shutting down an L25 or L100 library while the MC300 PMC is in operation may cause the PMC image and/or configuration file to be corrupted. To prevent this from happening, follow this procedure whenever you must shut down a library with a PMC installed:

- 1 Access the **Utilities** page (see <u>Accessing the Utilities Page</u> on page 15).
- 2 Under Reboot PMC, select Shutdown, then click OK.

**Note:** Allow at least 3 to 4 minutes for the PMC to shut down.

**3** Follow the standard procedure to shut down the library (see the *Sun StorEdge L25 Tape Library and Sun StorEdge L100 Tape Library User's Guide*, PN 6423016).

### Chapter 3 ALERT E-mail

Prism ALERT E-mail is managed through the following Prism Management Console Web pages:

- The **Contact Configuration** page (see <u>page 20</u>) allows you to set up information about the company that owns the library and the primary and secondary contacts.
- The **Message Configuration** page (see <u>page 23</u>) allows you to set up the mailing lists for e-mail notification of various errors, failures, and activities.
- The **E-mail Configuration** page (see <u>page 26</u>) allows you to set up e-mail service information.

#### **Contact Configuration Page**

Accessing the Contact Configuration Page To access the **Contact Configuration** page, click **Contact Configuration** in the Navigation frame, under **ALERT E-mail**.

The Management frame displays the **Contact Configuration** page (see <u>figure 7</u>).

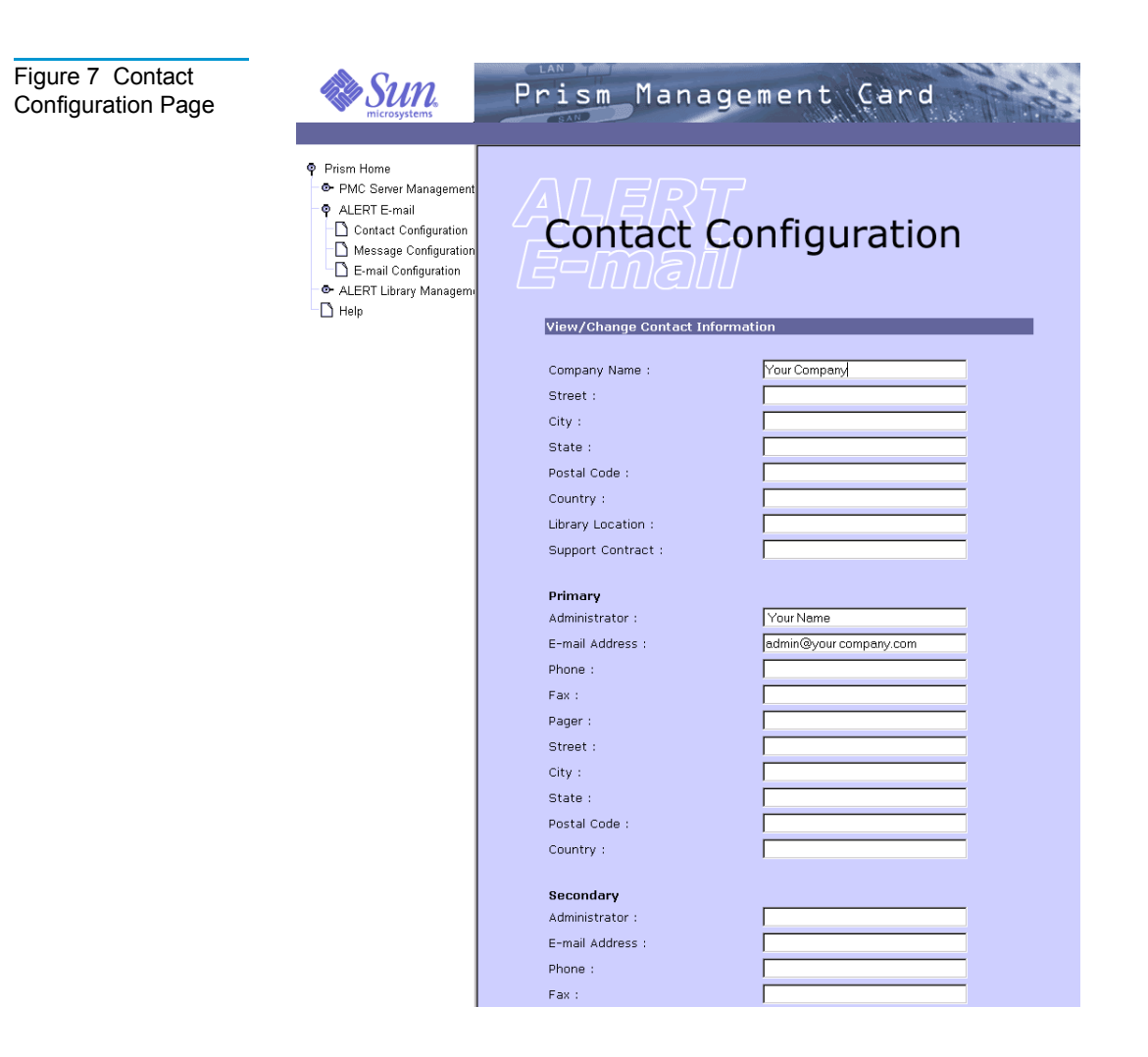
This page displays the contact information for the company and the primary and secondary library administrators.

The fields are described in <u>table 4</u> and <u>table 5</u>.

| Table 4 Company<br>Information | Field            | Description                                           |  |  |  |
|--------------------------------|------------------|-------------------------------------------------------|--|--|--|
|                                | Company Name     | The name of the company for the installed library     |  |  |  |
|                                | Street           | Street address where the library is installed         |  |  |  |
|                                | City             | City for the above street address                     |  |  |  |
|                                | State            | State or territory for the above street address       |  |  |  |
|                                | Postal Code      | Postal or zip code for the above street address       |  |  |  |
|                                | Country          | Country for the above street address                  |  |  |  |
|                                | Library Location | Location of the installed library within the facility |  |  |  |
|                                | Support Contract | Support contract number for the library               |  |  |  |
|                                |                  |                                                       |  |  |  |

| Table 5 Library<br>Administrator<br>Information | Field          | Description                                                                 |  |  |
|-------------------------------------------------|----------------|-----------------------------------------------------------------------------|--|--|
|                                                 | Administrator  | Person responsible for library administration                               |  |  |
|                                                 | E-mail Address | E-mail address for the library administrator                                |  |  |
|                                                 | Phone          | Daytime telephone number for the library administrator, including area code |  |  |
|                                                 | Fax            | Business fax number for the library administrator, including area code      |  |  |

| Field       | Description                                                     |
|-------------|-----------------------------------------------------------------|
| Pager       | Pager number for the library administrator, including area code |
| Street      | Business street address for the library administrator           |
| City        | City for the above street address                               |
| State       | State or territory for the above street address                 |
| Postal Code | Postal or zip code for the above street address                 |
| Country     | Country for the above street address                            |

Changing the Contact Configuration Information To change the information shown on the **Contact Configuration** page:

- 1 Access the **Contact Configuration** page (see <u>Accessing the</u> <u>Contact Configuration Page</u>).
- **2** Insert or change the configuration information as desired.

**Note:** No spaces are quotation marks (") are allowed when entering telephone numbers or e-mail addresses. If spaces are entered, a message indicating Illegal Phone Number appears. Alphabetical characters, parentheses, and dashes are acceptable. An example of a correct telephone entry is (949) 555-1212.

3 Click Apply.

A **Results** page indicates the contact information has been saved.

4 Click **OK** to return to the **Contact Configuration** page.

# Message Configuration Page

The **Message Configuration** page allows you to control who receives message notifications. The message types are:

- Hardware Failure
- Configuration Change
- Operator Access
- Soft Errors
- Administrative

| Accessing the |  |
|---------------|--|
| Message       |  |
| Configuration |  |
| Page          |  |

To access the **Message Configuration** page, click **Message Configuration** in the Navigation frame, under **ALERT E-mail**.

The Management frame displays the **Message Configuration** page (see <u>figure 8</u>).

| Figure 8 Message<br>Configuration Page | Sure Sure microsystems                                                                                                    | Prism Mana                        | agement       | Çard            | 1000 |
|----------------------------------------|----------------------------------------------------------------------------------------------------|-----------------------------------|---------------|-----------------|------|
|                                        | <ul> <li>Prism Home</li> <li>PMC Server Management</li> <li>ALERT E-mail</li> <li>Contact Configuration</li> <li>Message Configuration</li> <li>E-mail Configuration</li> <li>ALERT Library Management</li> <li>Help</li> </ul> | Message<br>Add/Delete E-mail Mess |               | uration         |      |
|                                        |                                                                                                    | Message Type                      | Add Recipient | Delete Recipie  | nt   |
|                                        |                                                                                                    | Hardware Failure:                 |               | SelectRecipient | •    |
|                                        |                                                                                                    | Configuration Changes:            |               | SelectRecipient | -    |
|                                        |                                                                                                    | Operator Access:                  |               | SelectRecipient | •    |
|                                        |                                                                                                    | Soft Errors:                      |               | SelectRecipient | -    |
|                                        |                                                                                                    | Administrative:                   |               | SelectRecipient |      |
|                                        |                                                                                                    |                                   | Apply         |                 |      |

Table 6 describes the fields on this page.

| Table 6MessageConfiguration PageField Descriptions | Field                 | Description                                                                                               |  |  |
|----------------------------------------------------|-----------------------|----------------------------------------------------------------------------------------------------|--|--|
|                                                    | Hardware Failure      | Errors or failures requiring onsite assistance or follow up, such as:                                     |  |  |
|                                                    |                       | • Tape drive failure detection                                                                            |  |  |
|                                                    |                       | Library control card failure                                                                              |  |  |
|                                                    | Configuration Changes | Change to the library or the PMC, such as:                                                                |  |  |
|                                                    |                       | Addition of new tape drive                                                                                |  |  |
|                                                    |                       | • Changing the BUS ID of a tape drive                                                                     |  |  |
|                                                    | Operator Access       | Operator access of the library, such as:                                                                  |  |  |
|                                                    |                       | Accessing the magazine                                                                                    |  |  |
|                                                    |                       | Opening a library door                                                                                    |  |  |
|                                                    | Soft Errors           | Errors or failures that do not require onsite<br>assistance, but may lead to future problems,<br>such as: |  |  |
|                                                    |                       | High temperature warnings                                                                                 |  |  |
|                                                    |                       | Excessive positioning retries                                                                             |  |  |
|                                                    | Administrative        | Regularly scheduled status reports, such as:                                                              |  |  |
|                                                    |                       | General status reports                                                                                    |  |  |
|                                                    |                       | • Test messages                                                                                           |  |  |

| Viewing E-mail | To view e-mail recipients for a specific message type:                                                                                 |
|----------------|----------------------------------------------------------------------------------------------------|
| Recipients     | 1 Access the <b>Message Configuration</b> page (see <u>Accessing the</u><br><u>Message Configuration Page</u> ).                       |
|                | <b>2</b> If <b>SelectRecipient</b> is visible in the <b>Delete Recipient</b> field for the desired message type, click the down arrow. |

| The field displays a list of existing e-mail recipients for that |  |
|------------------------------------------------------------------|--|
| message type.                                                    |  |

**Note:** If **SelectRecipient** is not visible in the **Delete Recipient** field for the desired message type, there are no e-mail recipients configured for that message type.

| Adding E-mail<br>Recipients   | To add e-mail recipients:                                                                                                    |
|-------------------------------|----------------------------------------------------------------------------------------------------|
|                               | 1 Access the <b>Message Configuration</b> page (see <u>Accessing the</u><br><u>Message Configuration Page</u> ).                                                                                                    |
|                               | <b>2</b> In the <b>Add Recipient</b> column next to the desired message type, enter the desired e-mail address.                                                                                                    |
|                               | To add multiple recipients, separate each e-mail address with a comma.                                                                                                    |
|                               | 3 Click Apply.                                                                                                    |
|                               | A <b>Results</b> page indicates the e-mail recipient has been added.                                                                                                    |
|                               | 4 Click <b>OK</b> to return to the <b>Message Configuration</b> page.                                                                                                    |
| Deleting E-mail<br>Recipients | <ul> <li>To delete e-mail recipients:</li> <li>1 Access the Message Configuration page (see Accessing the Message Configuration Page).</li> <li>2 Click the down arrow next to the Delete Recipient column of the desired message type.</li> <li>3 Highlight the e-mail address you wish to delete.</li> <li>Note: Only one e-mail recipient may be deleted at a time.</li> <li>4 Click Apply.<br/>A Results page indicates the e-mail recipient has been deleted.</li> </ul> |
|                               | <b>5</b> Click <b>OK</b> to return to the <b>Message Configuration</b> page.                                                                                                    |

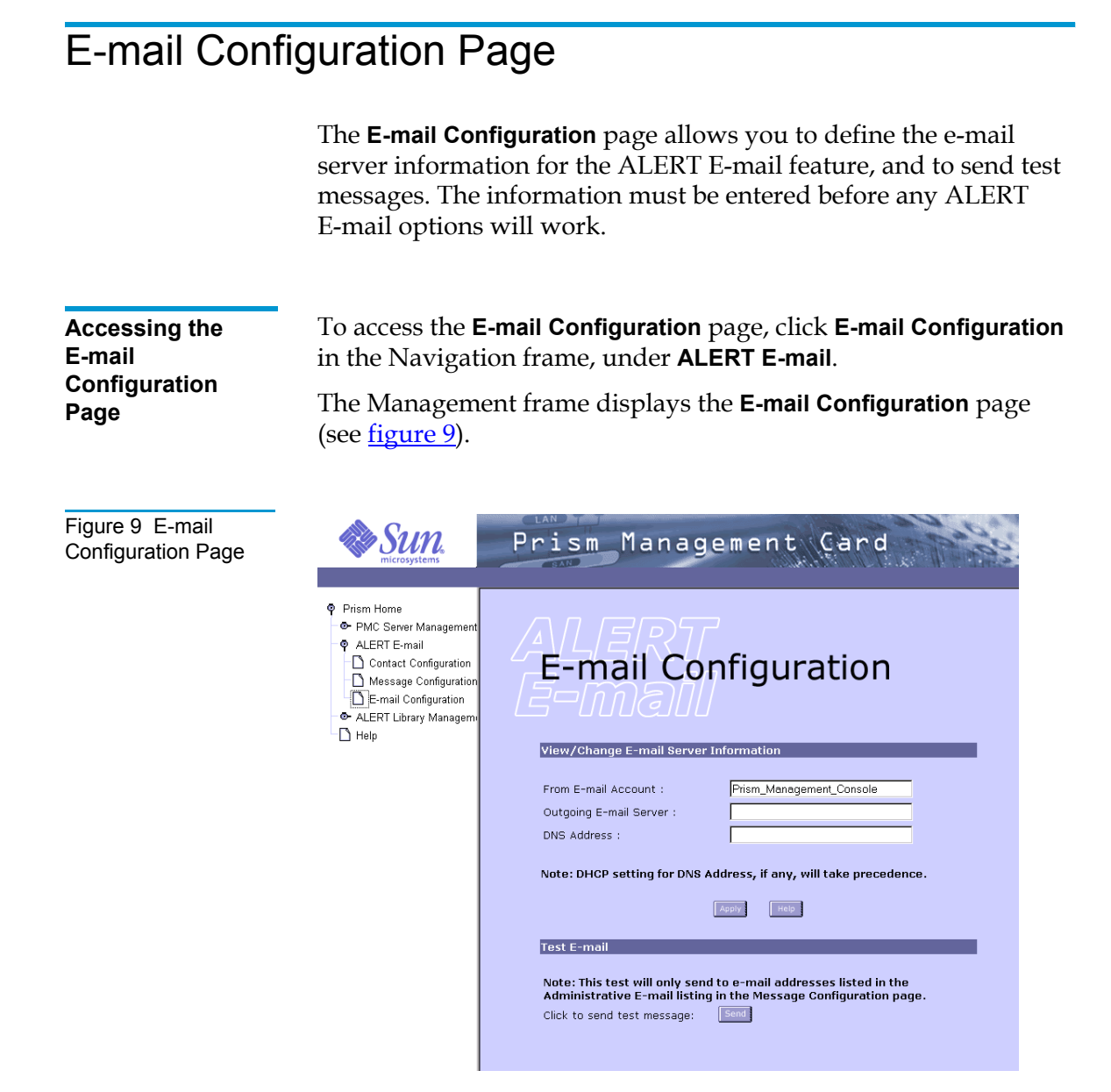

Table 7 describes the fields on this page.

| Table 7 E-mail<br>Configuration Page<br>Field Descriptions |                        |                                                                                                    |  |  |
|------------------------------------------------------------|------------------------|----------------------------------------------------------------------------------------------------|--|--|
|                                                            | Field                  | Description                                                                                                    |  |  |
|                                                            | From E-mail Account    | This field should contain a valid address on<br>the e-mail server specified in the <b>Outgoing</b><br><b>E-mail Server</b> field. The default account is<br>Prism_Management_Console. |  |  |
|                                                            |                        | <i>Do not</i> add the domain name (@xxx) in this field.                                                                                                    |  |  |
|                                                            |                        | Not all e-mail server types require an account<br>to be created. If you have problems, see your<br>network administrator.                                                             |  |  |
|                                                            | Outgoing E-mail Server | This field should contain the name of the server designated for outgoing e-mail, such as mail2.com                                                                                    |  |  |
|                                                            | DNS Address            | This field should contain the domain name server address, for example, 123.123.22.12.                                                                                                 |  |  |
|                                                            |                        | This is the IP address of your server providing DNS name resolution services.                                                                                                    |  |  |

Editing the E-mail Configuration To edit the information displayed on the **E-mail Configuration** page:

- 1 Access the **E-mail Configuration** page (see <u>Accessing the E-mail</u> <u>Configuration Page</u>).
- **2** Edit the configuration as desired.
- 3 Click Apply.

A **Results** page indicates the e-mail configuration has been saved.

4 Click **OK** to return to the **E-mail Configuration** page.

#### Sending a Test E-mail

The **Test E-mail** option allows you to send a test message to verify that the e-mail configuration has been completed successfully. To send a test message:

- 1 Access the **E-mail Configuration** page (see <u>Accessing the E-mail</u> <u>Configuration Page</u>).
- 2 Under Test E-mail, click Send.

**Note:** The test message is sent to e-mail addresses in the Administrative E-mail list specified on the **Message Configuration** page.

Chapter 4 ALERT Library Management

The ALERT Library Management option is managed through the following Prism Management Console Web pages:

- The **Library Status** page (see <u>page 30</u>) allows you to view the general status of the library. It also allows you to move cartridges to various locations in the library or multiple library stack.
- The **Library Configuration** page (see <u>page 35</u>) allows you to view and set the BUS ID configuration of the library and drives.
- The Library Statistics page (see <u>page 38</u>) allows you to view specific information about the library and the number of times specific functions have been performed.
- The **Service Operations** page (see <u>page 40</u>) allows you to perform various service and status tests on the library and view the results.
- The **Monitoring Configuration** page (see <u>page 43</u>) allows you to set the monitoring and status report interval.

### Library Status Page

The Library Status page allows you to:

- View the status of the library
- Move cartridges within the library

Accessing the Library Status Page

- You can access the **Library Status** page in two ways:
- Click Library Status in the Navigation frame, under ALERT Library Management
- Click the status icon on the Prism Management Console **Home** page

The Management frame displays the read-only **Library Status** page (see <u>figure 10</u>).

**Note:** This page remains blank while the PMC queries the library for status. The page will go blank periodically while the information refreshes.

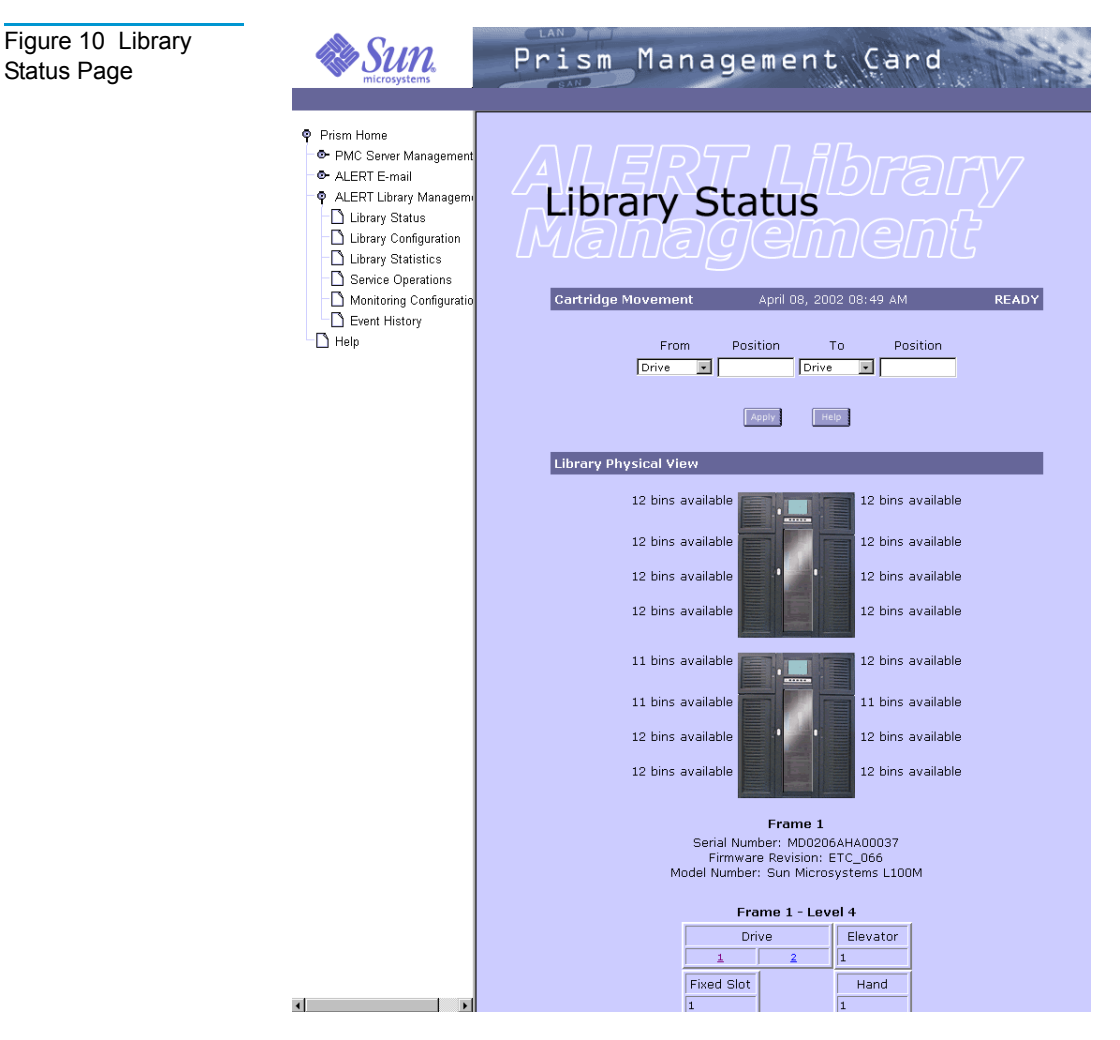

This page is divided into two sections: **Cartridge Movement** and **Library Physical View**.

| Cartridge                | To move a cartridge within the library:                                                                                                    |  |  |
|--------------------------|----------------------------------------------------------------------------------------------------|--|--|
| Movement                 | <b>1</b> Select the source element for the cartridge to be moved:                                                                                                    |  |  |
|                          | a Open the <b>From</b> list and select the element type that contains the cartridge to be moved: Drive, Bin, Port, Fixed Slot, Hand, or Elevator (shuttle).                                                                                                    |  |  |
|                          | <b>b</b> In the <b>Position</b> field immediately to the right of the <b>From</b> field, type the number of the element that contains the cartridge to be moved.                                                                                                    |  |  |
|                          | <b>2</b> Select the destination element for the cartridge:                                                                                                    |  |  |
|                          | a Open the <b>To</b> list and select the element type for the destination element: Drive, Bin, Port, Fixed Slot, Hand, or Elevator (shuttle).                                                                                                    |  |  |
|                          | <b>b</b> In the <b>Position</b> field immediately to the right of the <b>To</b> field, type the number of the source element.                                                                                                    |  |  |
|                          | 3 Click Apply.                                                                                                    |  |  |
|                          | A <b>Results</b> page indicates that the cartridge has been moved.                                                                                                    |  |  |
|                          | 4 Click <b>OK</b> to return to the <b>Library Status</b> page.                                                                                                    |  |  |
|                          |                                                                                                    |  |  |
| Library Physical<br>View | The <b>Library Physical View</b> section of the <b>Library Status</b> page<br>provides detailed status for each library module, drive, fixed slot,<br>bin, and elevator (shuttle). Bins designated as import/export<br>elements are shaded.                                                                                                    |  |  |
|                          | Note: The Prism Management Console Web pages refer to each library module as a "frame." Each library module is divided into levels. An L25 library module has one level, and an L100 library module has four levels, which are numbered from top to bottom. For more information about library levels, refer to the <i>Sun StorEdge</i> <sup>™</sup> L25 <i>Tape Library and Sun StorEdge</i> <sup>™</sup> L100 <i>Tape Library User's Guide</i> (6423016). |  |  |

#### Viewing Drive Status

Figure 11 Element Information Page

- To view the status of a particular drive:
- 1 Access the Library Status page (see <u>Accessing the Library</u> <u>Status Page</u>).
- **2** In the **Library Physical View** section of the page, click the number of the drive for which you wish to view status information.

The Management frame displays the **Element Information** page (see <u>figure 11</u>), which displays status information for the selected drive.

| Superior Steres                                                                                                    | Prism                                                                                                    | Management Card                                                                                                    |
|----------------------------------------------------------------------------------------------------|----------------------------------------------------------------------------------------------------|----------------------------------------------------------------------------------------------------|
| <ul> <li>Prism Home</li> <li>PMC Server Management</li> <li>ALERT E-mail</li> <li>ALERT Library Management</li> <li>Library Status</li> <li>Library Status</li> <li>Library Statistics</li> <li>Service Operations</li> <li>Monitoring Configuration</li> <li>Event History</li> <li>Fibre Channel Manageme</li> <li>Help</li> </ul> | Drive Information<br>Address :<br>Barcode :<br>Type :<br>Bus ID :<br>Interface Type :<br>Serial Number :<br>Model :<br>Revision :<br>Cleaning Needed :<br>Cleaning Tape Expi<br>Cleaning Required :<br>Hardware Error :<br>Load Complete :<br>OK To Operate Har<br>Compression Enable<br>Cartridge Unloaded<br>Cartridge Ejected : | Ox80<br>Drive<br>1<br>SCSI<br>PMC40Y0304<br>Quantum SDLT 320<br>Drive Rev 0x2E Controller Rev 0x2E<br>No<br>red : No<br>No<br>No<br>del : Yes<br>:: No<br>Yes |

# Table 8ElementInformation Page FieldDescriptions

| Field           | Description                                                                                                    |  |
|-----------------|----------------------------------------------------------------------------------------------------|--|
| Address         | This field displays the hexadecimal address of the element.                                                                                                    |  |
| Barcode         | This field displays the barcode of the cartridge, if a cartridge with a barcode is in the drive. If a cartridge is present but does not have a barcode, ( <b>Barcode?</b> ) appears. If no cartridge is present, the field is blank.                                                                                                    |  |
| Туре            | This field displays the element type being viewed.                                                                                                    |  |
| Bus ID          | This field displays the Bus ID of the<br>element being viewed. (For SCSI devices,<br>the Bus ID is the unique target of the<br>device. For Fibre Channel devices, the<br>Bus ID is the unique Loop ID of the<br>device or "Soft" to indicate soft<br>addressing mode.)                                                                              |  |
| Interface Type  | This field displays the element connection type (whether SCSI or Fibre Channel).                                                                                                    |  |
| Serial Number   | This field displays the serial number for the selected tape drive.                                                                                                    |  |
| Model           | This field displays the tape drive type, such as <b>DLT8000</b> .                                                                                                    |  |
| Revision        | This field displays the firmware revision number of the selected tape drive.                                                                                                    |  |
| Cleaning Needed | If the tape drive is in need of cleaning,<br>this field displays <b>Yes</b> . This is an<br>informational message, permitting you to<br>schedule the drive cleaning. If the<br>condition is allowed to persist, the drive<br>eventually moves to the <b>Cleaning</b><br><b>Required</b> state and will not function until<br>cleaning is performed. |  |

| Field                 | Description                                                                                                    |
|-----------------------|----------------------------------------------------------------------------------------------------|
| Cleaning Tape Expired | If the cleaning cartridge in the drive has expired, this field displays <b>Yes</b> .                                     |
| Cleaning Required     | If drive cleaning is required, this field displays <b>Yes</b> . The drive will not function until cleaning is performed. |
| Hardware Error        | If a hardware error is detected, this field displays <b>Yes</b> .                                                        |
| Load Complete         | If the tape load is complete, this field displays <b>Yes</b> .                                                           |
| OK to Operate Handle  | This field displays status and whether the handle is available for operation.                                            |
| Compression Enabled   | If compression is enabled, this field displays <b>Yes</b> .                                                              |
| Cartridge Unloaded    | If the cartridge is unloaded but not ejected, this field displays <b>Yes</b> .                                           |
| Cartridge Ejected     | If the cartridge is ejected, this field displays <b>Yes</b> .                                                            |

# Library Configuration Page

The **Library Configuration** page allows you to view or change the BUS ID settings for the library and drives.

Accessing the Library Configuration Page To access the Library Configuration page, click Library Configuration in the Navigation frame, under ALERT Library Management.

The Management frame displays the **Library Configuration** page (see <u>figure 12</u>).

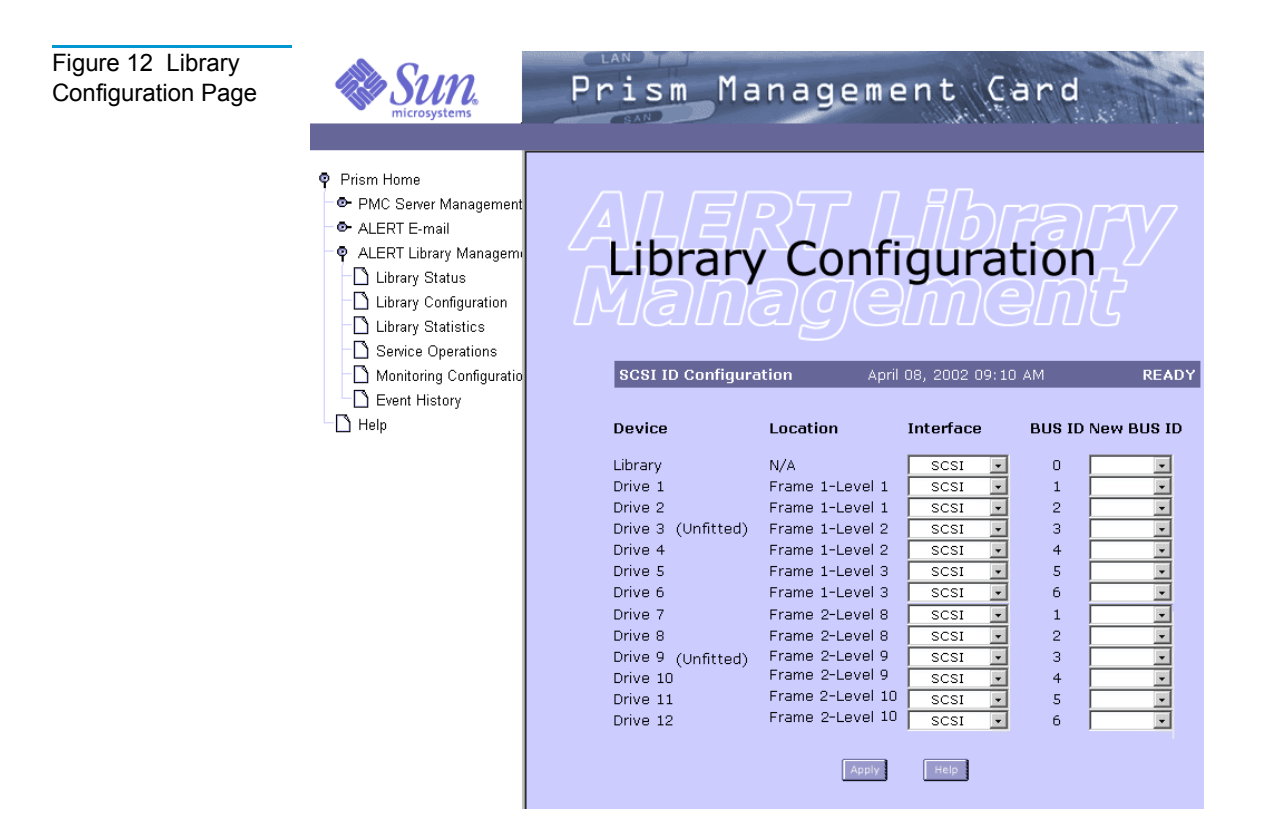

| Table 9 Library<br>Configuration Page<br>Field Descriptions | Field    | Description                                                                                                    |  |
|-------------------------------------------------------------|----------|----------------------------------------------------------------------------------------------------|--|
|                                                             | Device   | This field lists the SCSI or Fibre Channel devices within<br>the library, including the robotic controller and the<br>drives. The library robotic controller is indicated by the<br>device name <b>Library</b> . |  |
|                                                             |          | Drives may appear with <b>(Unfitted)</b> after their number<br>indicating the drive is not present. BUS IDs can be set<br>without the drive present.                                                             |  |
|                                                             | Location | This field indicates the location of the device within the<br>library module or multiple library stack. In a multiple<br>library stack, the library module (frame) number is<br>indicated.                       |  |

| Field                       | Description                                                                                                    |  |
|-----------------------------|----------------------------------------------------------------------------------------------------|--|
| <b>Location</b> (continued) | Frame and level numbers are assigned from the top to<br>bottom. For example, Frame 2-Level 5 indicates that<br>the device is in the second library module and the fifth<br>library level from the top of the multiple library stack.                                                 |  |
| Interface                   | Using the pull-down menu, the interface type can be selected. The two choices are SCSI and Fibre.                                                                                                    |  |
|                             | <b>Note:</b> The interface is obtained automatically for current fitted devices and can be set for future drives.                                                                                                    |  |
| BUS ID                      | This field indicates the BUS ID of the device. For SCSI devices BUS ID is the unique target of the device. For Fibre Channel devices BUS ID is the unique Loop ID of the device or "Soft" to indicate soft addressing mode. <b>Note:</b> N/A will be displayed for unfitted devices. |  |
| New BUS ID                  | Using the pull-down menu, the BUS ID can be modified<br>for either the library or the drives. Each device must<br>have a separate and unique BUS ID for that topology.<br>Each drive also displays its current BUS ID and allows<br>you to assign a new BUS ID.                      |  |

| Changing BUS ID<br>Settings | To change the BUS ID of a device:                                                                                   |  |  |
|-----------------------------|----------------------------------------------------------------------------------------------------|--|--|
|                             | 1 Access the Library Configuration page (see <u>Accessing the</u><br><u>Library Configuration Page</u> ).           |  |  |
|                             | <b>2</b> Open the <b>New BUS ID</b> list box next to the device whose BUS ID you wish to change.                    |  |  |
|                             | <b>3</b> Select the desired <b>BUS ID</b> from the list.                                                            |  |  |
|                             | Click Apply.                                                                                                    |  |  |
|                             | A <b>Results</b> page displays indicating the BUS ID was changed.                                                   |  |  |
|                             | <b>Note:</b> BUS ID changes do not take effect until you click <b>Apply</b> and confirm the pop-up warning message. |  |  |

**Caution:** Changing a BUS ID once your configuration has already been used by a backup software application or Fibre Channel bridge could render the configuration invalid.

## Library Statistics Page

The read-only **Library Statistics** page allows you to view specific information about the library and the number of times specific functions have been performed.

To view library statistics, click **Library Statistics** in the Navigation frame, under **ALERT Library Management**.

The Management frame displays the **Library Statistics** page (see <u>figure 13</u>).

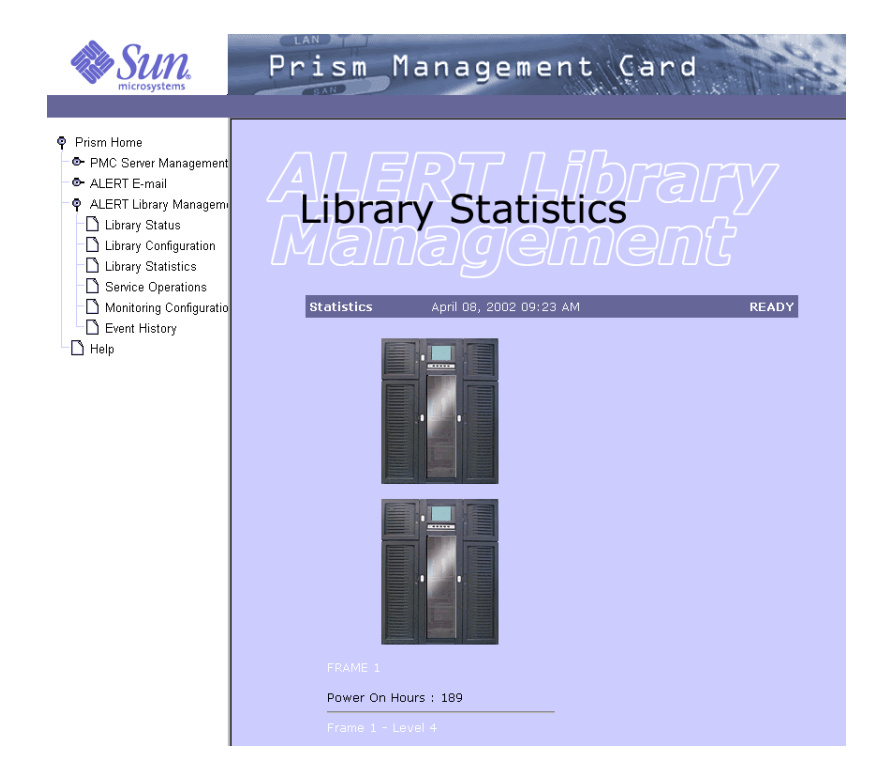

The **Library Statistics** page displays the following statistical information for each magazine, drive, fixed slot, and shuttle (elevator) in the library or multiple library stack:

- Power On Hours (does not reset upon initialization)
- Good Fetches

Figure 13 Library

Statistics Page

- Fetch Retry 1
- Fetch Retry 2
- Fetch Retry 3
- Good Stows
- Stow Retry 1
- Stow Retry 2
- Stow Retry 3

- Scan Retries
- Scan Count

### Service Operations Page

The **Service Operations** page allows you to perform tests and view the results.

#### Accessing the Service Operations Page

To access the **Service Operations** page, click **Service Operations** in the Navigation frame, under **ALERT Library Management**.

The Management frame displays the **Service Operations** page (see <u>figure 14</u>).

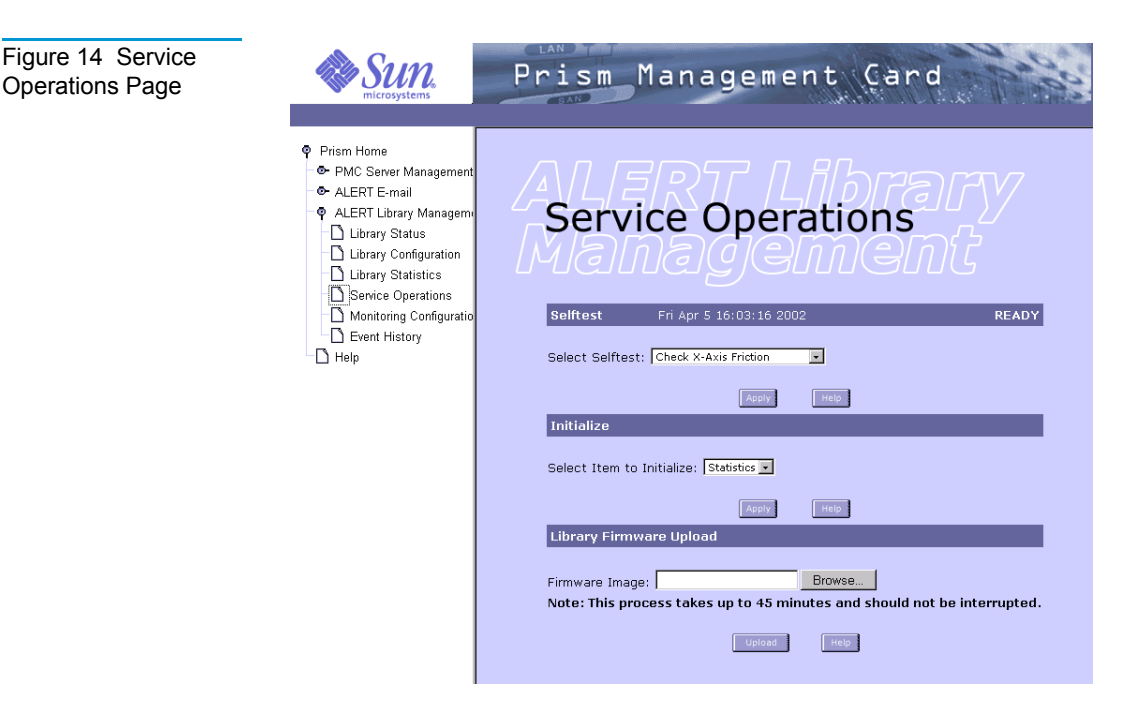

#### Performing a Library Self-test

- To perform a self-test on the library:
  - 1 Access the Service Operations page (see <u>Accessing the Service</u> <u>Operations Page</u>).
- **2** In the **Selftest** section of the page, select the test to be performed.

The available tests are:

- Check X-Axis Friction
- Check Y-Axis Friction
- Check Z-Axis Friction
- Check Picker-Axis Friction
- Check Theta-Axis Friction
- Check Elevator-Axis Friction
- Check X-Axis Sensor
- Check Y-Axis Sensor
- Check Picker-Axis Sensor
- Check Theta-Axis Sensor 1
- Check Theta-Axis Sensor 2
- Check Elevator-Axis Sensor
- 3 Click Apply.
  - A **Results** page indicates the self-test is complete.
- 4 Click **OK** to return to the **Service Operations** page.

| Initializing<br>Statistics | To initialize the statistics functions of the library:                                                     |
|----------------------------|----------------------------------------------------------------------------------------------------|
|                            | 1 Access the <b>Service Operations</b> page (see <u>Accessing the Service</u><br><u>Operations Page</u> ). |
|                            | <b>2</b> In the <b>Initialize</b> section of the page, select <b>Statistics</b> .                          |
|                            | 3 Click Apply.                                                                                             |
|                            |                                                                                                    |

A **Results** page indicates the initialization, or reset, is complete.

4 Click **OK** to return to the **Service Operations** page.

#### Uploading Library Firmware

To upload library firmware:

- 1 Access the **Service Operations** page (see <u>Accessing the Service</u> <u>Operations Page</u>).
- **2** Click **Browse** to locate the appropriate image file on the host computer.

**Caution:** Before you perform the upload, make sure there are no processes or applications accessing the library. If there are, shut down the process or application, or pause the operation, until the upload completes.

**Warning:** Make sure the image file is valid; otherwise, you may render the library unusable after the upload.

**3** Click **Upload** to begin the library firmware upload.

| Caution: | The entire upload process may take up to 45<br>minutes to complete. <b>Do not interrupt the</b><br><b>process</b> . Wait for the upload to finish. At the end<br>of the upload, the library automatically resets<br>itself. |
|----------|----------------------------------------------------------------------------------------------------|
|          | During the firmware upload process, a progress<br>window displays, indicating the current<br>operation being performed to complete the<br>firmware upload process.                                                          |
|          | In a multiple library stack, the master library module is updated first, then the succeeding library modules.                                                                                                    |

# Monitoring Configuration Page

The **Monitoring Configuration** page allows you to set the monitoring and report interval.

Accessing the Monitoring Configuration Page To access the **Monitoring Configuration** page, click **Monitoring Configuration** in the Navigation frame, under **ALERT Library Management**.

The Management frame displays the **Monitoring Configuration** page (see <u>figure 15</u>).

Figure 15 Monitoring Configuration Page

| SUN microsystems                                                                                                    | Prism Management Card                                                                                                    |
|----------------------------------------------------------------------------------------------------|----------------------------------------------------------------------------------------------------|
| <ul> <li>♥ Prism Home</li> <li>● PMC Server Management</li> <li>● ALERT E-mail</li> <li>♥ ALERT Library Management</li> <li>□ Library Status</li> <li>□ Library Configuration</li> <li>□ Library Statistics</li> <li>□ Service Operations</li> <li>□ Monitoring Configuration</li> <li>□ Event History</li> <li>□ Help</li> </ul> | Monitoring Configuration         Monitoring Interval         Monitoring Interval (minutes):         Image:         Meekly Status Report         Time (Day Hr:Min AM/PM):         Send report? |
|                                                                                                    |                                                                                                    |

Setting the Monitoring Interval To set the monitoring interval time in minutes:

- 1 Access the **Monitoring Configuration** page (see <u>Accessing the</u> <u>Monitoring Configuration Page</u>).
- **2** In the **Monitoring Interval** section of the page, type the desired number of minutes between monitoring.

|                         | The monitoring determines the polling frequency for library configuration changes. The interval entered must be between 0 and 60 minutes.                                                                          |  |  |
|-------------------------|----------------------------------------------------------------------------------------------------|--|--|
|                         | <b>Note:</b> The default monitoring interval is 5 minutes. If the monitoring interval is changed to 0 (zero) minutes, no library configuration changes are reported, and no configuration change e-mails are sent. |  |  |
|                         | 3 Click Apply.                                                                                                    |  |  |
|                         | A <b>Results</b> page indicates the monitoring interval information has been saved.                                                                                                    |  |  |
|                         | 4 Click <b>OK</b> to return to the <b>Monitoring Configuration</b> page.                                                                                                    |  |  |
| Generating a            | To specify when to generate a weekly status report for the library:                                                                                                    |  |  |
| Weekly Status<br>Report | 1 Access the <b>Monitoring Configuration</b> page (see <u>Accessing the</u><br><u>Monitoring Configuration Page</u> ).                                                                                             |  |  |
|                         | <b>2</b> In the Weekly Status Report section of the page, select the desired day, hour, minute, and AM or PM.                                                                                                    |  |  |
|                         | <b>3</b> If the status report is to be sent automatically, select the <b>Send Report?</b> checkbox.                                                                                                    |  |  |
|                         | 4 Click Apply.                                                                                                    |  |  |
|                         | A <b>Results</b> page indicates the weekly status report information has been saved.                                                                                                    |  |  |
|                         | <b>5</b> Click <b>OK</b> to return to the <b>Monitoring Configuration</b> page.                                                                                                    |  |  |

# Event History Page

The **Event History** page allows you to view a list of library events.

To view the **Event History** page, click **Event History** in the Navigation frame, under **ALERT Library Management**.

The Management frame displays the **Event History** page (see <u>figure 16</u>).

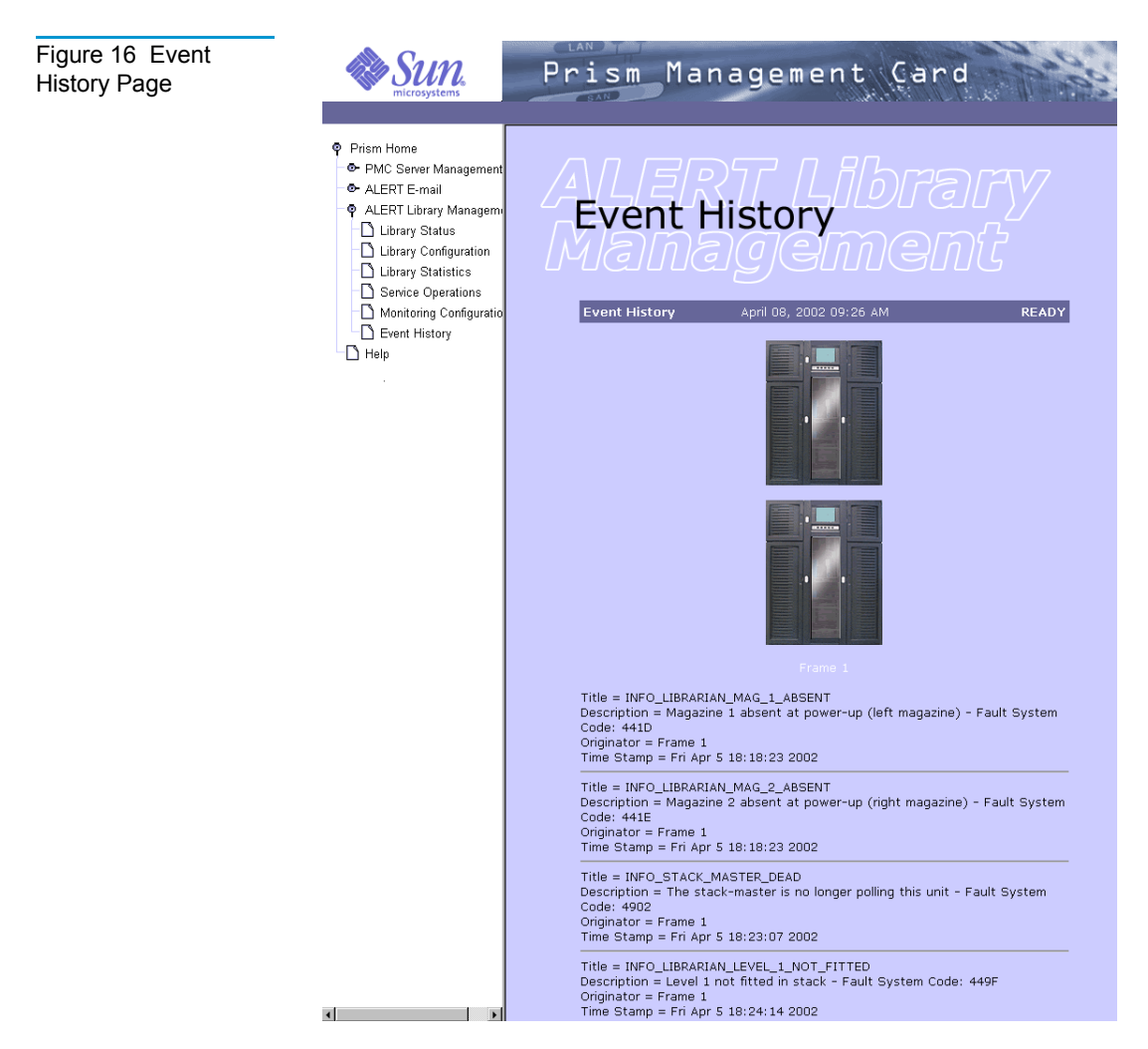

This page lists information about events, errors, or changes in the library and its operations by:

• Title - the specific trap code

- **Description** a brief description of the code, including the Fault System Code Identifier
- **Originator** the equipment returning the information, such as the library (frame) number
- **Time Stamp** the time and date the error or event occurred

This information can be used as a log of the general service and usage of the library.

<sup>Chapter 5</sup> Fibre Channel Management

> Fibre Channel Management allows you to remotely manage and configure one or more FC420 Fibre Channel bridges that are installed in your library (or libraries).

**Note:** Fibre Channel Management is only available when one or more FC420 bridges are installed in your library and are connected to the MC300 Prism Management Card (PMC) through a dedicated 100BaseT Ethernet connection (see <u>Cabling the FC420s to the PMC</u>).

Fibre Channel Management is controlled through the following Prism Management Console Web pages:

- <u>Route Status</u> allows you to view and refresh the route maps related to the Fibre Channel bridges.
- <u>Bridge Status</u> allows you to view the hardware and software status of the Fibre Channel bridges.
- <u>Bridge Administration</u> allows you to configure the hardware and software settings for the Fibre Channel bridges, and reboot or upload new firmware to one or all FC420 bridges.

# Cabling the FC420s to the PMC

Fibre Channel Management requires a physical Ethernet connection between the PMC and all installed FC420 bridges. The physical connection is not provided with your library.

Use these instructions to cable the FC420 bridge (or bridges) to the PMC.

| Note: | These instructions call out specific Ethernet cables to be<br>used with a 100 Mbit per second Ethernet hub/switch.<br>Attach the hub/switch in a convenient location, based on<br>cable lengths and routing. The hub/switch need not be<br>located or mounted in the rack that contains the library<br>(or libraries). |
|-------|----------------------------------------------------------------------------------------------------|
|       | These Ethernet cables and Ethernet hub/switch are not supplied with your library and must be obtained separately.                                                                                                    |

#### Cabling a Single FC420

To cable a single FC420 to the PMC:

1 Use a short Ethernet cross-over cable to connect the bottom Ethernet port on the PMC (ETH 1) to the Ethernet port on the FC420 bridge (see <u>figure 17</u> and <u>figure 18</u>).

**Note:** The 10-foot (3 meter) Ethernet cross-over cable supplied with the FC420 can be used if you are unable to obtain a short cable.

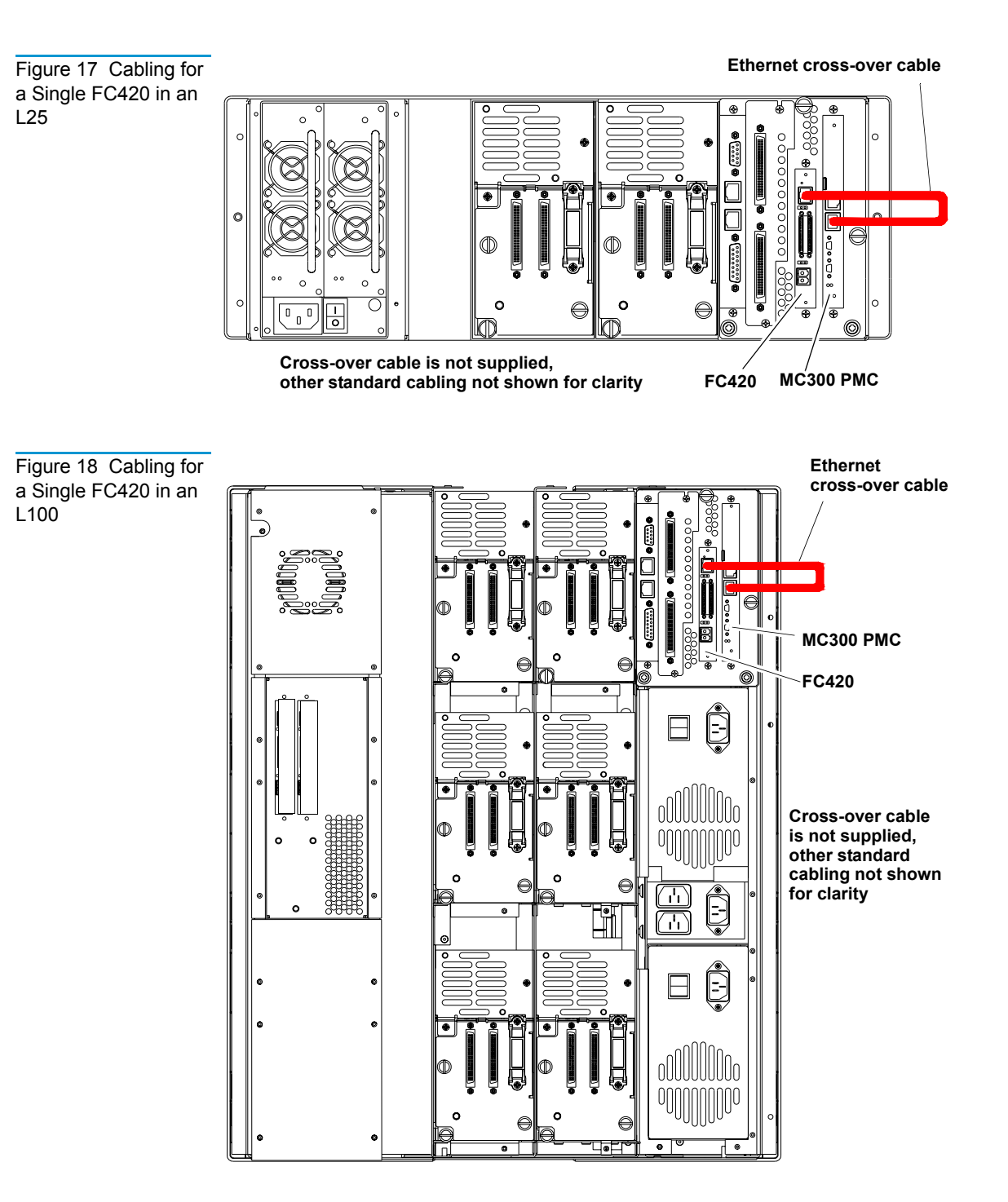

#### Cabling Two or More FC420s

To cable two or more FC420s to the PMC:

1 Connect the bottom Ethernet port on the PMC (ETH 1) to an available port on a 100 Mbit per second Ethernet hub/switch using a CAT-5 Ethernet cable.

**Note:** If your Ethernet hub/switch includes an Uplink port, do not use it.

**2** Connect the Ethernet port of each FC420 bridge to an available port on the Ethernet hub/switch using a CAT-5 Ethernet cable (see figure 19, figure 20, and figure 21).

The cabling procedure is complete.

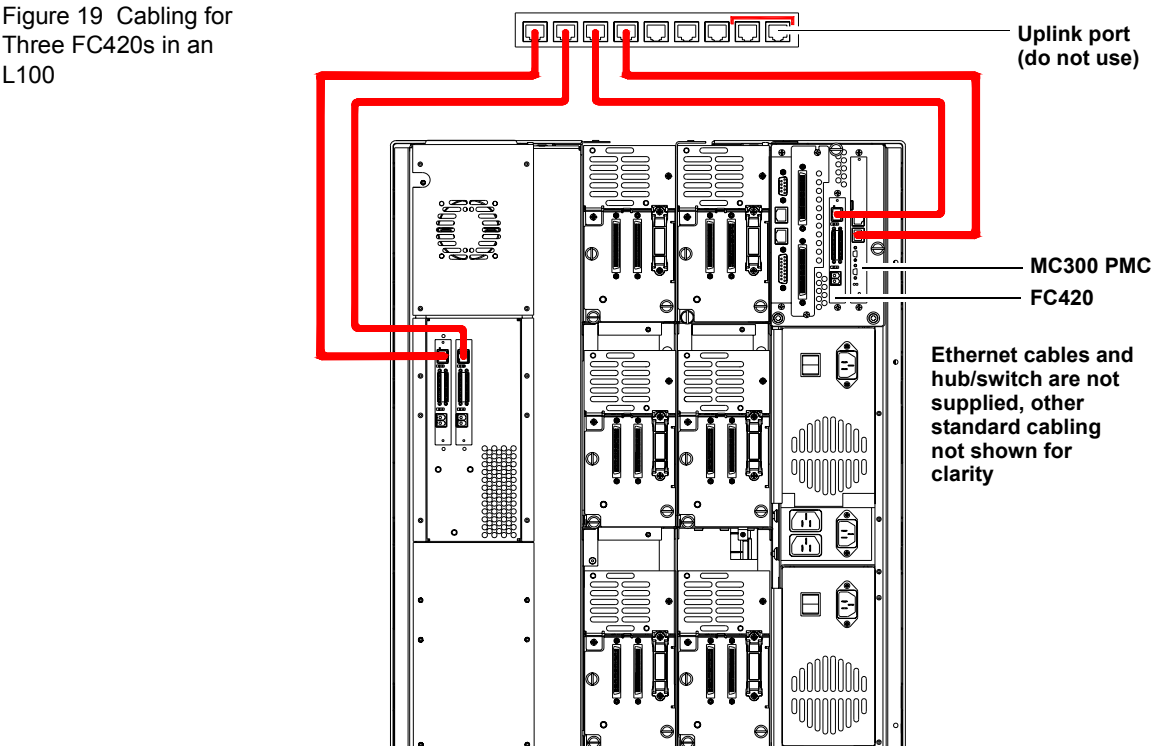

Three FC420s in an L100

Figure 20 Cabling for Two or More FC420s in Two or More L25s

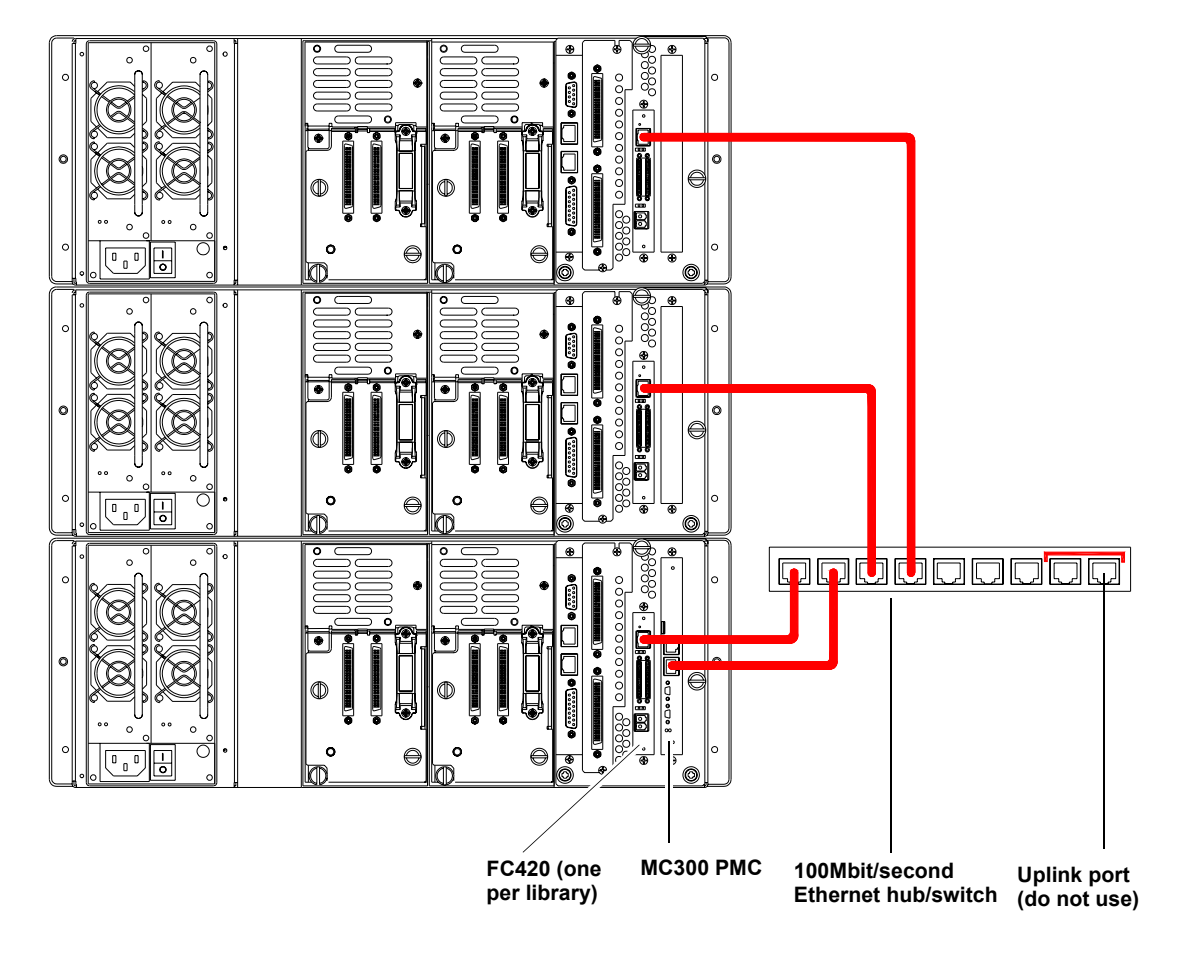

Ethernet cables and hub/switch are not supplied, other standard cabling not shown for clarity

Chapter 5 Fibre Channel Management Cabling the FC420s to the PMC

Figure 21 Cabling for Two or More FC420s in an L100

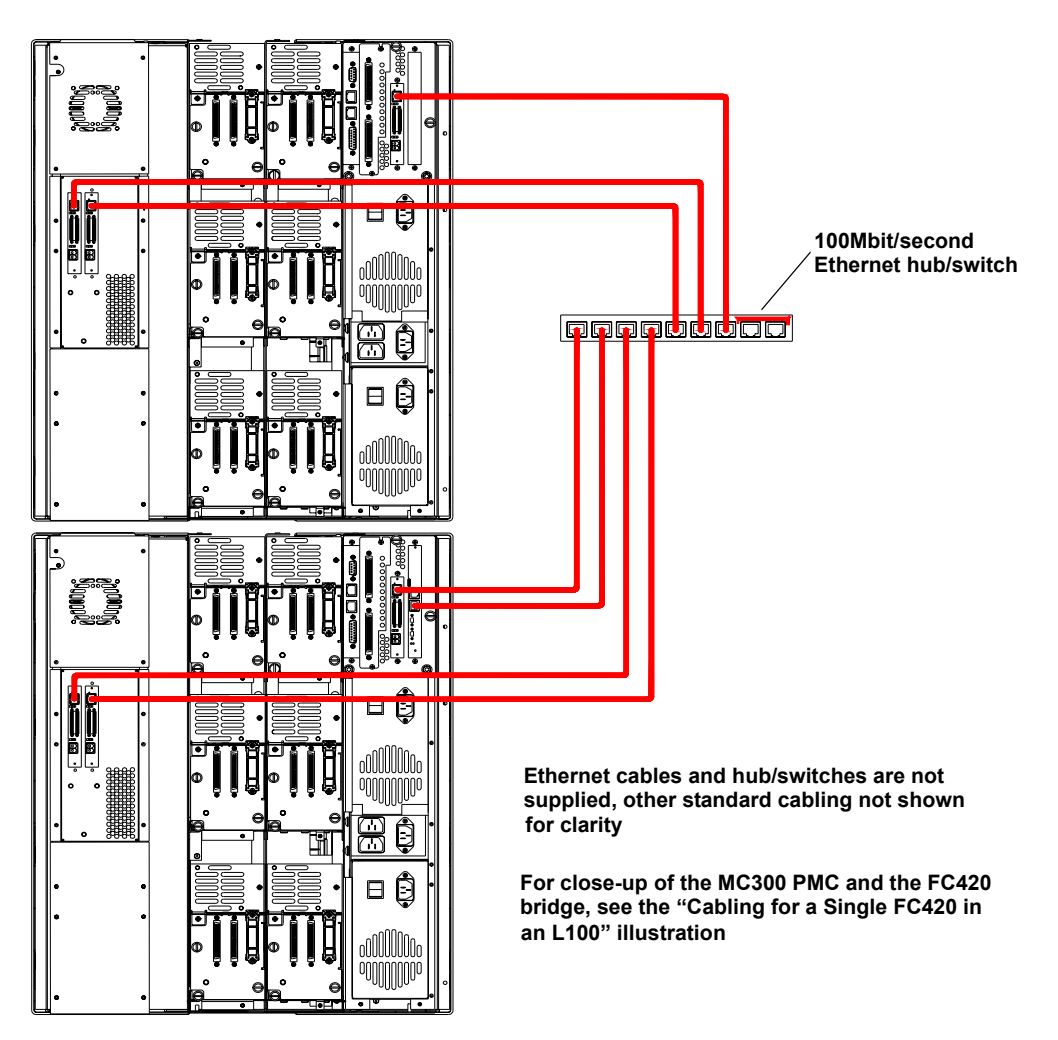

**Note:** You will need one hub/switch port for the MC300 and one hub/switch port for each FC420 bridge. If your hub/ switch does not have enough ports, you can connect the uplink port of a second hub/switch to one of the standard ports on the primary hub/switch to provide more ports.

### **Route Status**

The **Route Status** page allows you to view and refresh the route maps related to the FC420 bridges. Access the **Route Status** page using the link provided in the Navigation frame. Under **Fibre Channel Management**, click **Route Status**. The Management frame displays the **Route Status** page (see <u>figure 22</u>).

**Note:** If a dialog box appears requesting your user name and password, enter the information and click **OK**.

At the top of the **Route Status** page is a line of text that denotes the number of FC420 bridges that are installed and connected to the PMC.

Each bridge is separated by a title that contains the bridge number. Under each bridge title is the route map that denotes the Fibre Channel paths from the host to the FC420 bridge, including port, bus, target, and Logical Unit Number (LUN).

A **Refresh** button at the bottom of the **Route Status** page allows you to update the route maps. When clicked, a pop-up message appears with the following message: Refreshing routes may affect current operations on the bridges. Do you want to continue?

Click **Cancel** to cancel the refresh request or **OK** to proceed with refreshing the route status.

**Caution:** Do not use the **Refresh** button when backup jobs are running. Wait until the library is idle.

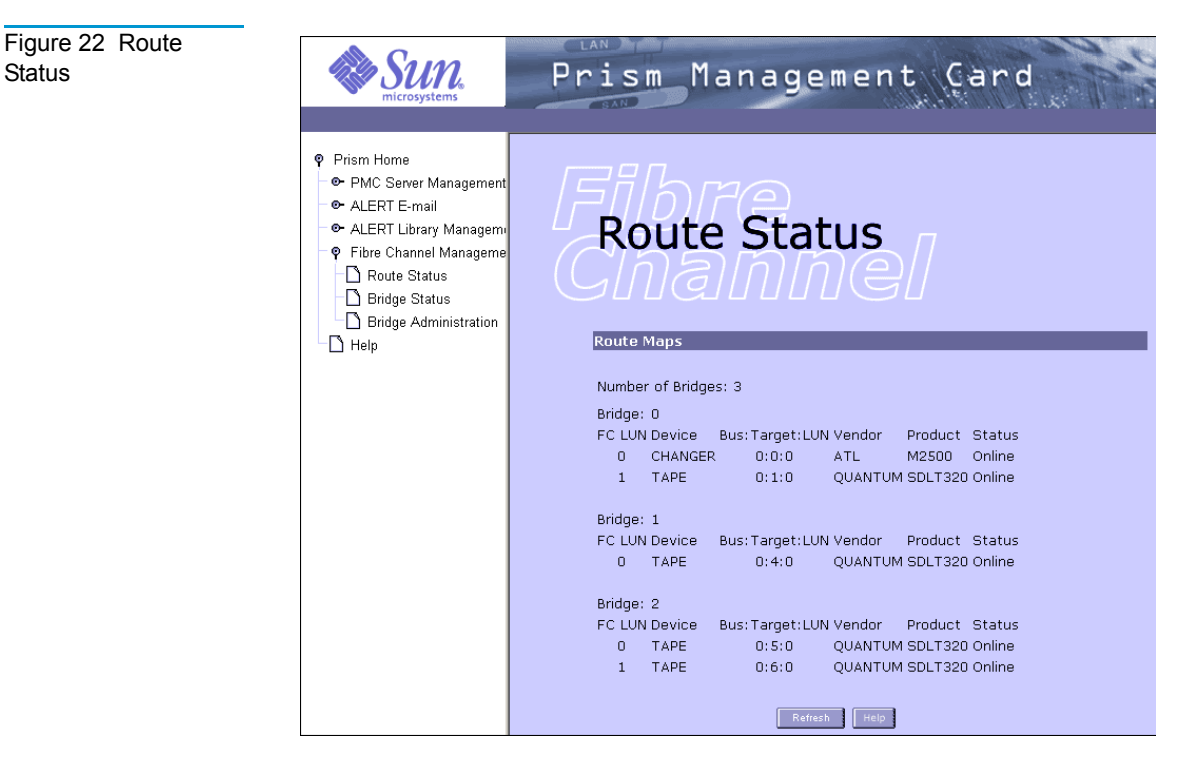

Each bridge is displayed with a table that describes the routes that have been created (see <u>table 10</u>).

| Table 10RouteStatus Descriptions | Field          | Description                                                                                            |
|----------------------------------|----------------|----------------------------------------------------------------------------------------------------|
|                                  | LUN            | The LUN assigned to the Fibre Channel port                                                             |
|                                  | Device         | The type of SCSI device that is using the LUN (the available types are <b>CHANGER</b> or <b>TAPE</b> ) |
|                                  | Bus:Target:LUN | The bus, target ID, and LUN of the SCSI device                                                         |
|                                  | Vendor         | The vendor ID for the SCSI device                                                                      |
|                                  | Product        | The product ID for the SCSI device                                                                     |
|                                  | Status         | Indicates whether the SCSI device is <b>Online</b> or <b>Offline</b>                                   |

### **Bridge Status**

The **Bridge Status** page allows you to view the hardware and software status of the FC420 bridges. Access the **Bridge Status** page using the link provided in the Navigation frame. Under **Fibre Channel Management**, click **Bridge Status**. The Management frame displays the **Bridge Status** page (see <u>figure 23</u>).

**Note:** If a dialog box appears requesting your user name and password, enter the information and click **OK**.

At the top of the **Bridge Status** page is a line of text that denotes the number of FC420 bridges that are installed and connected to the PMC.

Each bridge is separated by title that contains the bridge number. Under each bridge title is the table that lists a variety of hardware and software attributes. These attributes include hardware information, such as Loop ID, IP address, and bridge temperature; and software information such as firmware revision, connection mode, and NVRAM settings.

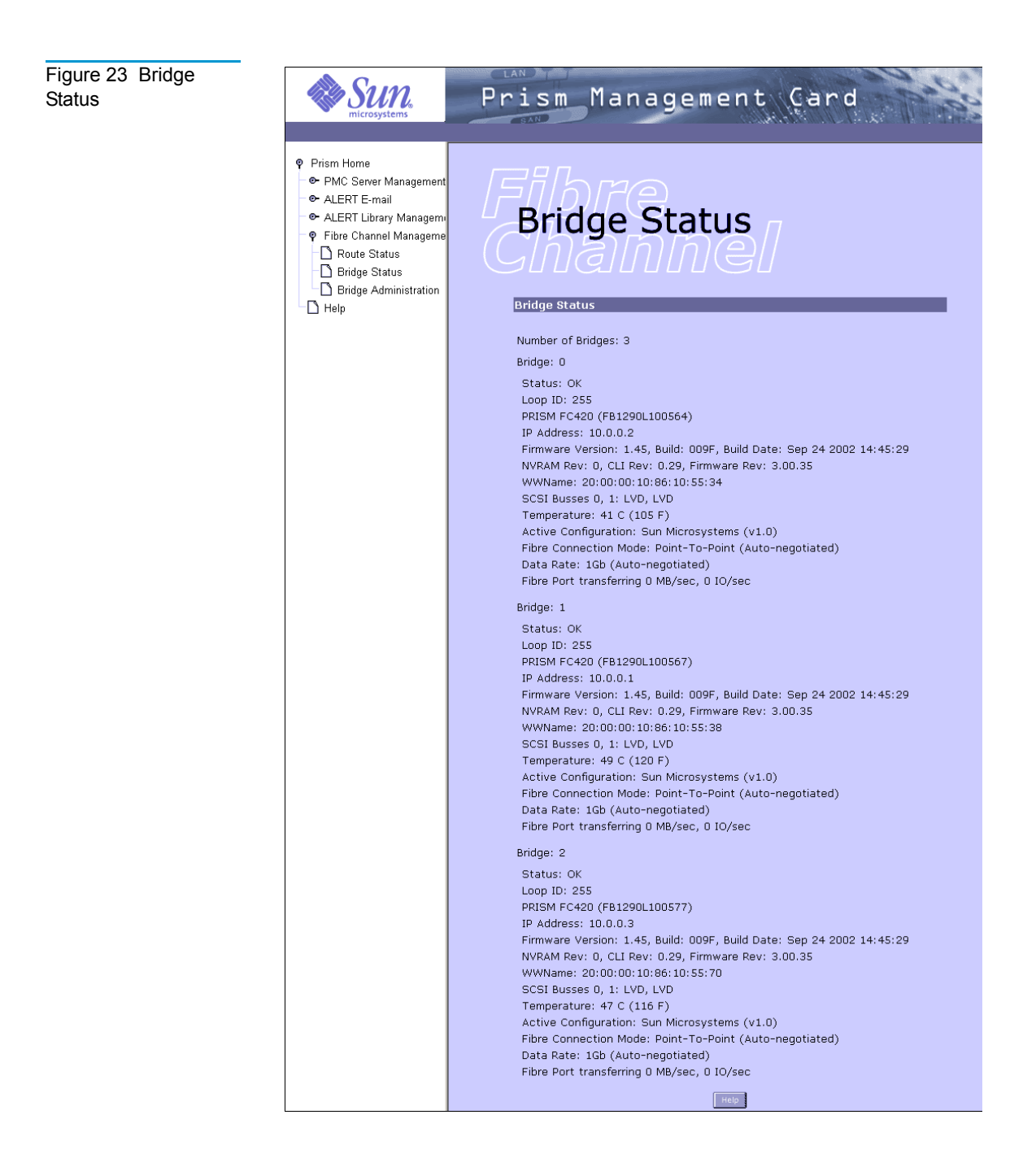
The hardware and software status information within the table is defined below (see <u>table 11</u>).

Table 11

| Table 11 Bridge<br>Status Descriptions | Field                                              | Description                                                                                                    |
|----------------------------------------|----------------------------------------------------|----------------------------------------------------------------------------------------------------|
|                                        | Status                                             | Displays the status of the Fibre Channel port                                                                                                    |
|                                        | Loop ID                                            | Displays the Loop ID entry for the Fibre<br>Channel port                                                                                         |
|                                        | PRISM FC420                                        | Displays the serial number and name of the<br>Prism FC420 bridge, the xxx indicates the<br>serial number of the bridge present in the<br>library |
|                                        | IP Address                                         | Displays the IP address for the bridge                                                                                                    |
|                                        | Firmware Version                                   | Displays the firmware version of the bridge                                                                                                    |
|                                        | NVRAM Rev,<br>CLI Rev,<br>Firmware Rev             | Displays the current revision levels for the NVRAM, Command Line Interface, and the Fibre Channel bridge firmware                                |
|                                        | WWName                                             | Displays the World Wide Name (WWN) for the Fibre Channel port                                                                                    |
|                                        | SCSI Busses n = LVD                                | Displays the number and type of SCSI busses                                                                                                    |
|                                        | Temperature                                        | Indicates the temperature of the FC420 bridge in degrees Celsius (Fahrenheit)                                                                    |
|                                        | Active Configuration                               | Displays the internal name of the active OEM configuration file (if one exists)                                                                  |
|                                        | Fibre Connection Mode                              | Displays whether the Fibre Channel<br>connection mode is Loop, Point-to-Point<br>(PTP), Loop-PTP, or PTP-Loop                                    |
|                                        | Data Rate                                          | Displays the data rate of the Fibre Channel connection (1 or 2 gigabit per second)                                                               |
|                                        | Fibre Port transferring<br>xxx MB/sec, xxx IOs/sec | Displays the transfer rate for the Fibre<br>Channel port in MB/sec, IOs/sec                                                                      |

### **Bridge Administration**

The **Bridge Administration** page allows you to configure the hardware and software settings for each FC420 bridge (listed in the tables on the **Bridge Status** page). Access the **Bridge Administration** page using the link provided in the Navigation frame. Under **Fibre Channel Management**, click **Bridge Administration**. The Management frame displays the **Bridge Administration** page (see figure 24).

**Note:** If a dialog box appears requesting your user name and password, enter the information and click **OK**.

The hardware and software settings for each FC420 bridge are:

- Set Fibre Channel Data Rate configures the data transfer rate at which the bridge will operate. The options are 1 Gb per second, 2 Gb per second, or Auto-negotiated (takes effect after a reboot).
- Set Fibre Channel Loop ID configures a hard addressing (0 125) or soft addressing (255) for the Loop ID during initialization (takes effect after a reboot).
- **Reboot Bridge** allows you to reboot one or all bridges. A bridge takes approximately 30 seconds to reboot.
- **Upload New Bridge Firmware** installs new bridge firmware to one bridge or all bridges. It takes approximately 60 seconds to upload new bridge firmware. The bridge(s) are automatically rebooted. The new firmware becomes active after the reboot.

| Figure 24 Bridge<br>Administration | Sun<br>microsystems                                                                                                    | Prism Management Card                                                                                                    |
|------------------------------------|----------------------------------------------------------------------------------------------------|----------------------------------------------------------------------------------------------------|
|                                    | Prism Home     PMC Server Management     ALERT E-mail     ALERT Library Manageme     Pribre Channel Manageme     Bridge Status     Bridge Status     Bridge Administration     Help | Prism Management Card <b>Bridge Bridge Bridge Bridge Card Card Bridge Chennel Data Rate</b> Mode:   Mode:   Mode: |
|                                    |                                                                                                    | Note: The new Loop ID will not take effect until the bridge is rebooted.         Reboot Bridge         Bridge:       •         Image:       •         Bridge:       •         Bridge:       •         Bridge:       •         Bridge:       •         Bridge:       •         Bridge:       •         Bridge:       •         Bridge:       •         Bridge:       •         Browse       •         Image:       •         Browse       •         Browse       •                                                                                                    |

#### Setting the Fibre Channel Data Rate

To configure the Fibre Channel data rate:

1 Access the Bridge Administration page.

In the Navigation frame, under Fibre Channel Management, click Bridge Administration.

- 2 Under Set Fibre Channel Data Rate, select a bridge from the Bridge pull-down list.
- 3 Select a data rate from the Data Rate pull-down list.

The data rate types include:

- Auto Negotiate
- 1 Gb
- 2 Gb
- 4 Click Apply.

A **Results** page displays indicating the data rate was configured.

**Note:** Reboot the FC420 bridge to utilize the new connection mode (see <u>Rebooting a Bridge</u>).

Setting the Fibre Channel Loop ID To configure the Fibre Channel loop ID:

**1** Access the **Bridge Administration** page.

In the Navigation frame, under Fibre Channel Management, click Bridge Administration.

- 2 Under Set Fibre Channel Loop ID, select a bridge from the Bridge pull-down list.
- **3** Enter the desired **Loop ID** for the selected bridge.

**Note:** Enter a number between 0 - 125 for hard addressing to the Fibre port. To disable hard addressing and use soft addressing to the Fibre port, enter 255.

#### 4 Click Apply.

A **Results** page appears indicating the loop ID was configured.

**Note:** Reboot the FC420 bridge to utilize the new connection mode.

| Rebooting a                  | To reboot one or all bridges:                                                                                                    |
|------------------------------|----------------------------------------------------------------------------------------------------|
| Bridge                       | 1 Access the <b>Bridge Administration</b> page.                                                                                                    |
|                              | In the Navigation frame, under Fibre Channel Management, click Bridge Administration.                                                                         |
|                              | <b>2</b> Select a specific bridge or <b>All</b> from the <b>Bridge</b> pull-down list.                                                                        |
|                              | 3 Click OK.                                                                                                    |
|                              | <b>Note:</b> The bridge takes approximately 30 seconds to reboot.                                                                                             |
| Uploading Bridge<br>Firmware | <ul> <li>To upload bridge firmware:</li> <li>1 Access the Bridge Administration page.<br/>In the Navigation frame, under Fibre Channel Management,</li> </ul> |
|                              | click Bridge Administration.                                                                                                    |
|                              | <b>2</b> Select a specific bridge or <b>All</b> from the <b>Bridge</b> pull-down list.                                                                        |
|                              | <b>3</b> Enter the name of the firmware image file or click the Browse button to select the firmware image file.                                              |
|                              | 4 Click OK.                                                                                                    |
|                              | A <b>Results</b> page displays indicating the file was uploaded successfully.                                                                                 |

Chapter 5 Fibre Channel Management Bridge Administration

## Chapter 6 Getting Help

The Prism Management Console Web pages provide extensive online help files, which define actions and terms for all functions, features, and fields.

To access the **Help** pages:

• Click the **Help** link at the bottom of the Navigation frame.

A new Internet browser window opens and displays the first page of the online help files.

• Click the **Help** button at the bottom of the current Web page.

A new Internet browser window opens and displays online help for the current Web page. <u>Figure 25</u> shows the Help page for the Prism Management Console Home page. Figure 25 Home Page Help

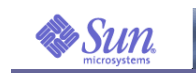

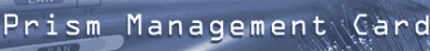

Prism Help
 Help - Home
 Help - PMC Server Manaç
 Help - ALERT E-mail
 Help - ALERT Library Mar

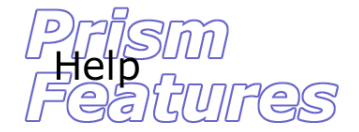

Home Page

The Home Page indicates graphically whether the library is available or unavailable for use. For browsers supporting HTML 4.0, the Home Page is set to expire every minute so it is automatically updated and reflects library status as of the last polling cycle.

The Home Page also displays the software version of the Prism Management Card (PMC).

If the PMC is unable to communicate with the library, an error message is reported. Otherwise, a status icon displays with a status message. If the library is unavailable, as defined by a Test Unit Ready response of "Check Condition" or a SCSI protocol failure, the scruling background of the icon becomes red. This status icon is also a link to the Library Status page.

The Sun logo in the banner portion of the page is a link to the www.sun.com Web site.

This is the only page that can be accessed without a password.

# Appendix A Event Details Listing

Table 12 Information Events Detail

| FSC<br>Code | E-mail Message<br>Error Type | Description                                                              |
|-------------|------------------------------|--------------------------------------------------------------------------|
| 2403        | No mail generated            | Source is empty.                                                         |
| 2404        | No mail generated            | Destination is full.                                                     |
| 2405        | No mail generated            | Element address supplied is invalid.                                     |
| 2408        | No mail generated            | Destination slot not present. Magazine or drive removed.                 |
| 2413        | No mail generated            | Source slot not present. Magazine or drive removed.                      |
| 2415        | No mail generated            | Move medium attempted to drive that is being auto cleaned.               |
| 2418        | Soft error                   | Requested action cannot be performed because robot is busy<br>or in use. |
| 2629        | Hardware failure             | A hand jam has been recovered.                                           |
| 2A00        | Soft error                   | Shuttle queue is full.                                                   |
| 4000        | Soft error                   | SCSI command received for invalid LUN.                                   |

| FSC<br>Code | E-mail Message<br>Error Type | Description                                              |
|-------------|------------------------------|----------------------------------------------------------|
| 4001        | Soft error                   | An ASC/ASCQ was used without updating error log logging. |
| 4002        | Soft error                   | Illegal SCSI command received.                           |
| 4003        | Soft error                   | Command received but library is busy.                    |
| 4004        | Soft error                   | Deferred error is pending.                               |
| 4005        | Soft error                   | Unit attention - due to reset.                           |
| 4006        | Soft error                   | Unit attention - due to mode parameters changed.         |
| 4007        | Soft error                   | Unit attention - due to medium changed.                  |
| 4008        | Soft error                   | SCSI command had invalid field in CDB.                   |
| 4009        | Soft error                   | SCSI command had parameter list length error.            |
| 400A        | Soft error                   | SCSI command had invalid field in parameter list.        |
| 400B        | Soft error                   | SCSI command had invalid parameter value.                |
| 400C        | Soft error                   | SCSI command failed due to servo problem.                |
| 400D        | Soft error                   | No sense available.                                      |
| 400E        | Soft error                   | Cleaner cartridge present.                               |
| 400F        | No mail generated            | Move medium destination full.                            |
| 4010        | No mail generated            | Move medium source empty.                                |
| 4011        | Soft error                   | Parameters not saved. Undefined.                         |
| 4012        | Soft error                   | Illegal element number.                                  |
| 4013        | Soft error                   | Cannot complete command while cartridge is in hand.      |
| 4014        | Soft error                   | Power-on configuration not yet finished.                 |
| 4015        | Soft error                   | Library will be ready soon, check back later.            |

| FSC<br>Code | E-mail Message<br>Error Type | Description                                                         |
|-------------|------------------------------|---------------------------------------------------------------------|
| 4016        | Soft error                   | Not ready - unknown reason.                                         |
| 4017        | Operator access              | Door is open.                                                       |
| 4018        | Operator access              | Import/export is open.                                              |
| 4019        | Configuration change         | Operator panel is in menu mode.                                     |
| 401A        | Operator access              | Import/export has been accessed.                                    |
| 401B        | Operator access              | Command failed due to reservation conflict.                         |
| 401C        | Operator access              | SCSI bus reset received.                                            |
| 401D        | Operator access              | SCSI bus device reset message received.                             |
| 401E        | Operator access              | SCSI abort message received.                                        |
| 401F        | Operator access              | SCSI parity error received.                                         |
| 4020        | Operator access              | SCSI initiator detected error received.                             |
| 4100        | Configuration change         | Time was set via serial port.                                       |
| 4101        | Configuration change         | Time set via synchronization command.                               |
| 4102        | Configuration change         | Synchronize clock command issued.                                   |
| 4103        | No mail generated            | Library is rebooting.                                               |
| 4104        | Configuration change         | Library entering boot mode.                                         |
| 4105        | No mail generated            | Library has just started.                                           |
| 4106        | Soft error                   | Time-out waiting for remote ACK.                                    |
| 4107        | Soft error                   | Time-out waiting for remote response.                               |
| 4108        | Soft error                   | Remote machine sent time-out message.                               |
| 4400        | Operator access              | Robot paused for operator safety (robotics accessible by operator). |

| FSC<br>Code | E-mail Message<br>Error Type | Description                                    |
|-------------|------------------------------|------------------------------------------------|
| 4401        | Operator access              | Door 1 open (left door).                       |
| 4402        | Operator access              | Door 2 open (right door).                      |
| 4403        | Operator access              | Door 3 open.                                   |
| 4404        | Operator access              | Door 4 open.                                   |
| 4405        | Operator access              | Door 1 closed (left door).                     |
| 4406        | Operator access              | Door 2 closed (right door).                    |
| 4407        | Operator access              | Door 3 closed.                                 |
| 4408        | Operator access              | Door 4 closed.                                 |
| 4409        | No mail generated            | Magazine 1 has been removed (left magazine).   |
| 440A        | No mail generated            | Magazine 2 has been removed (right magazine).  |
| 440B        | No mail generated            | Magazine 3 has been removed (left magazine).   |
| 440C        | No mail generated            | Magazine 4 has been removed (right magazine).  |
| 440D        | No mail generated            | Magazine 5 has been removed (left magazine).   |
| 440E        | No mail generated            | Magazine 6 has been removed (right magazine).  |
| 440F        | No mail generated            | Magazine 7 has been removed (left magazine).   |
| 4410        | No mail generated            | Magazine 8 has been removed (right magazine).  |
| 4411        | No mail generated            | Magazine 9 has been removed (left magazine).   |
| 4412        | No mail generated            | Magazine 10 has been removed (right magazine). |
| 4413        | No mail generated            | Magazine 1 has been inserted (left magazine).  |
| 4414        | No mail generated            | Magazine 2 has been inserted (right magazine). |
| 4415        | No mail generated            | Magazine 3 has been inserted (left magazine).  |
| 4416        | No mail generated            | Magazine 4 has been inserted (right magazine). |

| FSC<br>Code | E-mail Message<br>Error Type | Description                                      |
|-------------|------------------------------|--------------------------------------------------|
| 4417        | No mail generated            | Magazine 5 has been inserted (left magazine).    |
| 4418        | No mail generated            | Magazine 6 has been inserted (right magazine).   |
| 4419        | No mail generated            | Magazine 7 has been inserted (left magazine).    |
| 441A        | No mail generated            | Magazine 8 has been inserted (right magazine).   |
| 441B        | No mail generated            | Magazine 9 has been inserted (left magazine).    |
| 441C        | No mail generated            | Magazine 10 has been inserted (right magazine).  |
| 441D        | No mail generated            | Magazine 1 absent at power-up (left magazine).   |
| 441E        | No mail generated            | Magazine 2 absent at power-up (right magazine).  |
| 441F        | No mail generated            | Magazine 3 absent at power-up (left magazine).   |
| 4420        | No mail generated            | Magazine 4 absent at power-up (right magazine).  |
| 4421        | No mail generated            | Magazine 5 absent at power-up (left magazine).   |
| 4422        | No mail generated            | Magazine 6 absent at power-up (right magazine).  |
| 4423        | No mail generated            | Magazine 7 absent at power-up (left magazine).   |
| 4424        | No mail generated            | Magazine 8 absent at power-up (right magazine).  |
| 4425        | No mail generated            | Magazine 9 absent at power-up (left magazine).   |
| 4426        | No mail generated            | Magazine 10 absent at power-up (right magazine). |
| 4427        | No mail generated            | Library ready.                                   |
| 4428        | No mail generated            | Library not ready.                               |
| 4429        | No mail generated            | Drive 1 in this library module removed.          |
| 442A        | No mail generated            | Drive 2 in this library module removed.          |
| 442B        | No mail generated            | Drive 3 in this library module removed.          |
| 442C        | No mail generated            | Drive 4 in this library module removed.          |

| FSC<br>Code | E-mail Message<br>Error Type | Description                                        |
|-------------|------------------------------|----------------------------------------------------|
| 442D        | No mail generated            | Drive 5 in this library module removed.            |
| 442E        | No mail generated            | Drive 6 in this library module removed.            |
| 4434        | No mail generated            | Drive 1 in this library module inserted.           |
| 4435        | No mail generated            | Drive 2 in this library module inserted.           |
| 4436        | No mail generated            | Drive 3 in this library module inserted.           |
| 4437        | No mail generated            | Drive 4 in this library module inserted.           |
| 4438        | No mail generated            | Drive 5 in this library module inserted.           |
| 4439        | No mail generated            | Drive 6 in this library module inserted.           |
| 443E        | No mail generated            | Drive 1 in this library module absent at power-on. |
| 443F        | No mail generated            | Drive 2 in this library module absent at power-on. |
| 4440        | No mail generated            | Drive 3 in this library module absent at power-on. |
| 4441        | No mail generated            | Drive 4 in this library module absent at power-on. |
| 4442        | No mail generated            | Drive 5 in this library module absent at power-on. |
| 4443        | No mail generated            | Drive 6 in this library module absent at power-on. |
| 4448        | No mail generated            | Drive 1 in this library module has powered up.     |
| 4449        | No mail generated            | Drive 2 in this library module has powered up.     |
| 444A        | No mail generated            | Drive 3 in this library module has powered up.     |
| 444B        | No mail generated            | Drive 4 in this library module has powered up.     |
| 444C        | No mail generated            | Drive 5 in this library module has powered up.     |
| 444D        | No mail generated            | Drive 6 in this library module has powered up.     |
| 4452        | No mail generated            | Drive 1 in this library module has powered down.   |
| 4453        | No mail generated            | Drive 2 in this library module has powered down.   |

| FSC<br>Code | E-mail Message<br>Error Type | Description                                                   |
|-------------|------------------------------|---------------------------------------------------------------|
| 4454        | No mail generated            | Drive 3 in this library module has powered down.              |
| 4455        | No mail generated            | Drive 4 in this library module has powered down.              |
| 4456        | No mail generated            | Drive 5 in this library module has powered down.              |
| 4457        | No mail generated            | Drive 6 in this library module has powered down.              |
| 445C        | Soft error                   | Drive 1 in this library module requesting auto clean.         |
| 445D        | Soft error                   | Drive 2 in this library module requesting auto clean.         |
| 445E        | Soft error                   | Drive 3 in this library module requesting auto clean.         |
| 445F        | Soft error                   | Drive 4 in this library module requesting auto clean.         |
| 4460        | Soft error                   | Drive 5 in this library module requesting auto clean.         |
| 4461        | Soft error                   | Drive 6 in this library module requesting auto clean.         |
| 4466        | Soft error                   | Cleaning cycle started on Drive 1 in this library module.     |
| 4467        | Soft error                   | Cleaning cycle started on Drive 2 in this library module.     |
| 4468        | Soft error                   | Cleaning cycle started on Drive 3 in this library module.     |
| 4469        | Soft error                   | Cleaning cycle started on Drive 4 in this library module.     |
| 446A        | Soft error                   | Cleaning cycle started on Drive 5 in this library module.     |
| 446B        | Soft error                   | Cleaning cycle started on Drive 6 in this library module.     |
| 4470        | Soft error                   | Cleaning tape expired.                                        |
| 4471        | Soft error                   | Drive clean attempted with a noncleaning tape.                |
| 4472        | Soft error                   | Drive 1 in this library module has been cleaned successfully. |
| 4473        | Soft error                   | Drive 2 in this library module has been cleaned successfully. |
| 4474        | Soft error                   | Drive 3 in this library module has been cleaned successfully. |
| 4475        | Soft error                   | Drive 4 in this library module has been cleaned successfully. |

| FSC<br>Code | E-mail Message<br>Error Type | Description                                                                      |
|-------------|------------------------------|----------------------------------------------------------------------------------|
| 4476        | Soft error                   | Drive 5 in this library module has been cleaned successfully.                    |
| 4477        | Soft error                   | Drive 6 in this library module has been cleaned successfully.                    |
| 447C        | Soft error                   | Drive 1 in this library module is still requesting cleaning after being cleaned. |
| 447D        | Soft error                   | Drive 2 in this library module is still requesting cleaning after being cleaned. |
| 447E        | Soft error                   | Drive 3 in this library module is still requesting cleaning after being cleaned. |
| 447F        | Soft error                   | Drive 4 in this library module is still requesting cleaning after being cleaned. |
| 4480        | Soft error                   | Drive 5 in this library module is still requesting cleaning after being cleaned. |
| 4481        | Soft error                   | Drive 6 in this library module is still requesting cleaning after being cleaned. |
| 4486        | No mail generated            | Module at level 1 in stack has been powered down/<br>disconnected.               |
| 4487        | No mail generated            | Module at level 2 in stack has been powered down/<br>disconnected.               |
| 4488        | No mail generated            | Module at level 3 in stack has been powered down/<br>disconnected.               |
| 4489        | No mail generated            | Module at level 4 in stack has been powered down/<br>disconnected.               |
| 448A        | No mail generated            | Module at level 5 in stack has been powered down/<br>disconnected.               |
| 448B        | No mail generated            | Module at level 6 in stack has been powered down/<br>disconnected.               |

| FSC<br>Code | E-mail Message<br>Error Type | Description                                                         |
|-------------|------------------------------|---------------------------------------------------------------------|
| 448C        | No mail generated            | Module at level 7 in stack has been powered down/<br>disconnected.  |
| 448D        | No mail generated            | Module at level 8 in stack has been powered down/<br>disconnected.  |
| 448E        | No mail generated            | Module at level 9 in stack has been powered down/<br>disconnected.  |
| 448F        | No mail generated            | Module at level 10 in stack has been powered down/<br>disconnected. |
| 4490        | No mail generated            | Module at level 11 in stack has been powered down/<br>disconnected. |
| 4491        | No mail generated            | Module at level 12 in stack has been powered down/<br>disconnected. |
| 4492        | No mail generated            | New module has joined stack.                                        |
| 4493        | No mail generated            | Level 1 installed in stack.                                         |
| 4494        | No mail generated            | Level 2 installed in stack.                                         |
| 4495        | No mail generated            | Level 3 installed in stack.                                         |
| 4496        | No mail generated            | Level 4 installed in stack.                                         |
| 4497        | No mail generated            | Level 5 installed in stack.                                         |
| 4498        | No mail generated            | Level 6 installed in stack.                                         |
| 4499        | No mail generated            | Level 7 installed in stack.                                         |
| 449A        | No mail generated            | Level 8 installed in stack.                                         |
| 449B        | No mail generated            | Level 9 installed in stack.                                         |
| 449C        | No mail generated            | Level 10 installed in stack.                                        |
| 449D        | No mail generated            | Level 11 installed in stack.                                        |

| FSC<br>Code | E-mail Message<br>Error Type | Description                                                                      |
|-------------|------------------------------|----------------------------------------------------------------------------------|
| 449E        | No mail generated            | Level 12 installed in stack.                                                     |
| 449F        | No mail generated            | Level 1 not installed in stack.                                                  |
| 44A0        | No mail generated            | Level 2 not installed in stack.                                                  |
| 44A1        | No mail generated            | Level 3 not installed in stack.                                                  |
| 44A2        | No mail generated            | Level 4 not installed in stack.                                                  |
| 44A3        | No mail generated            | Level 5 not installed in stack.                                                  |
| 44A4        | No mail generated            | Level 6 not installed in stack.                                                  |
| 44A5        | No mail generated            | Level 7 not installed in stack.                                                  |
| 44A6        | No mail generated            | Level 8 not installed in stack.                                                  |
| 44A7        | No mail generated            | Level 9 not installed in stack.                                                  |
| 44A8        | No mail generated            | Level 10 not installed in stack.                                                 |
| 44A9        | No mail generated            | Level 11 not installed in stack.                                                 |
| 44AA        | No mail generated            | Level 12 not installed in stack.                                                 |
| 4600        | No mail generated            | The library's power-on initialization sequence has completed.                    |
| 4680        | Soft error                   | Drive 1 in this library module has rejected the cartridge. A reload is underway. |
| 4681        | Soft error                   | Drive 2 in this library module has rejected the cartridge. A reload is underway. |
| 4682        | Soft error                   | Drive 3 in this library module has rejected the cartridge. A reload is underway. |
| 4683        | Soft error                   | Drive 4 in this library module has rejected the cartridge. A reload is underway. |
| 4684        | Soft error                   | Drive 5 in this library module has rejected the cartridge. A reload is underway. |

| FSC<br>Code | E-mail Message<br>Error Type | Description                                                                      |
|-------------|------------------------------|----------------------------------------------------------------------------------|
| 4685        | Soft error                   | Drive 6 in this library module has rejected the cartridge. A reload is underway. |
| 4900        | Configuration change         | This unit has become the stack-master (elevator controller).                     |
| 4901        | Configuration change         | This unit has changed from stack-master to slave module.                         |
| 4902        | Soft error                   | The stack-master is no longer polling this unit.                                 |

| Tape<br>Alert<br>Flag | E-mail Message<br>Type | Description                                                         |
|-----------------------|------------------------|---------------------------------------------------------------------|
| 10                    | Soft error             | Manual or software unload attempted while prevent media removal on. |
| 11                    | Soft error             | Cleaning tape encountered during backup or restore.                 |
| 12                    | Soft error             | Attempted load of unsupported tape format.                          |
| 17                    | Soft error             | Media loaded that is read-only format.                              |
| 19                    | Soft error             | The tape cartridge is nearing the end of its calculated life.       |

Table 13 Warning Events Detail

| FSC<br>Code | E-mail Message<br>Error Type | Description                                    |
|-------------|------------------------------|------------------------------------------------|
| 000A        | Hardware failure             | Hand CV check found hand disconnected.         |
| 000B        | Hardware failure             | Servo CV check found servo board disconnected. |
| 000C        | Hardware failure             | X axis CV check found X axis disconnected.     |
| 000D        | Hardware failure             | Y axis CV check found Y axis disconnected.     |

| FSC<br>Code | E-mail Message<br>Error Type | Description                                                                            |
|-------------|------------------------------|----------------------------------------------------------------------------------------|
| 000E        | Hardware failure             | Z axis CV check found Z axis disconnected.                                             |
| 000F        | Hardware failure             | FP CV check found front panel disconnected.                                            |
| 0020        | Soft error                   | OS timer interrupt has not occurred, but should have.                                  |
| 200A        | Hardware failure             | Drive caddy not present (drive 1 in this library module).                              |
| 200B        | Hardware failure             | Drive caddy not present (drive 2 in this library module).                              |
| 200C        | Hardware failure             | Drive caddy not present (drive 3 in this library module).                              |
| 200D        | Hardware failure             | Drive caddy not present (drive 4 in this library module).                              |
| 200E        | Hardware failure             | Drive caddy not present (drive 5 in this library module).                              |
| 200F        | Hardware failure             | Drive caddy not present (drive 6 in this library module).                              |
| 2022        | Hardware failure             | The requested function is not implemented in the drive type.                           |
| 202C        | Hardware failure             | Response packet received from drive 1 in this library module indicates command failed. |
| 202D        | Hardware failure             | Response packet received from drive 2 in this library module indicates command failed. |
| 202E        | Hardware failure             | Response packet received from drive 3 in this library module indicates command failed. |
| 202F        | Hardware failure             | Response packet received from drive 4 in this library module indicates command failed. |
| 2030        | Hardware failure             | Response packet received from drive 5 in this library module indicates command failed. |
| 2031        | Hardware failure             | Response packet received from drive 6 in this library module indicates command failed. |
| 2034        | Hardware failure             | Response received from drive 1 in this library module indicates drive busy.            |

| FSC<br>Code | E-mail Message<br>Error Type | Description                                                                 |
|-------------|------------------------------|-----------------------------------------------------------------------------|
| 2035        | Hardware failure             | Response received from drive 2 in this library module indicates drive busy. |
| 2036        | Hardware failure             | Response received from drive 3 in this library module indicates drive busy. |
| 2037        | Hardware failure             | Response received from drive 4 in this library module indicates drive busy. |
| 2038        | Hardware failure             | Response received from drive 5 in this library module indicates drive busy. |
| 2039        | Hardware failure             | Response received from drive 6 in this library module indicates drive busy. |
| 2104        | Hardware failure             | Expected response from hardware was not received.                           |
| 2303        | Hardware failure             | Barcode reader did not find a barcode.                                      |
| 2409        | Hardware failure             | Magazine removed when door was shut.                                        |
| 240A        | Hardware failure             | Magazine inserted without proper access.                                    |
| 240B        | Soft error                   | Demo stopped; no slot available for cartridge destination.                  |
| 240C        | Soft error                   | Sequence stopped; no cartridge available to perform requested action.       |
| 240D        | Soft error                   | Librarian uncertain of cartridge origin.                                    |
| 240E        | Hardware failure             | Manual intervention required to remove cartridge from the elevator.         |
| 240F        | Hardware failure             | The requested move cannot be performed.                                     |
| 2410        | Hardware failure             | The requested move cannot be performed.                                     |
| 2411        | Hardware failure             | Auto clean cannot be performed as there are no cleaning tapes.              |
| 2412        | Hardware failure             | Auto clean cannot be performed as all the cleaning tapes are in use.        |

| FSC<br>Code | E-mail Message<br>Error Type | Description                                                                            |
|-------------|------------------------------|----------------------------------------------------------------------------------------|
| 2414        | Soft error                   | Demo unable to select random start slot. Try rerunning demo.                           |
| 2417        | Soft error                   | Fixed slot reserved for dedicated cleaner; not for general use.                        |
| 2419        | Soft error                   | Illegal magazine configuration. Recheck.                                               |
| 241A        | Soft error                   | Stack contains modules configured for different media to stack-master.                 |
| 241B        | Soft error                   | Fixed slot detected when library configured for 6 drive operation.                     |
| 241C        | Soft error                   | No fixed slot detected when library configured for 5 drive operation.                  |
| 241D        | Soft error                   | Magazine 5 detected when library configured for 6 drive operation.                     |
| 241E        | Soft error                   | Drive 3 in this library module detected when library configured for 5 drive operation. |
| 2504        | Soft error                   | Bad page code in send diagnostic.                                                      |
| 2612        | Soft error                   | Requested action cannot be carried out with a cartridge in the hand.                   |
| 2613        | Soft error                   | Requested action cannot be carried out without a cartridge in the hand.                |
| 261A        | Hardware failure             | The hand action 'completed' with no cartridge detected in the source.                  |
| 2624        | Hardware failure             | The (nvr spec'd) xy build does not provide access to the cleaner slot.                 |
| 2625        | Hardware failure             | The elevator vertical position is still unknown.                                       |
| 2634        | Hardware failure             | The inserted magazine has not been pushed fully home.                                  |
| 2636        | Hardware failure             | The elevator X axis offset is too great; likely build error.                           |

| FSC<br>Code | E-mail Message<br>Error Type | Description                                                                          |
|-------------|------------------------------|--------------------------------------------------------------------------------------|
| 2637        | Hardware failure             | The elevator is set too far back on the hand axis; likely build error.               |
| 263B        | Soft error                   | The cleaning tape in use has expired.                                                |
| 263C        | Soft error                   | The auto clean cycle has loaded a noncleaning or invalid tape.                       |
| 263E        | Hardware failure             | The cartridge is not fully in the elevator; manual intervention required.            |
| 263F        | Hardware failure             | Manual intervention and power cycle are required.                                    |
| 2640        | Hardware failure             | Detail is not known, but manual intervention and power cycle required.               |
| 2641        | Hardware failure             | The fixed slot check has detected a fixed slot.                                      |
| 26B8        | Soft error                   | Drive 1 in this library module has no cartridge to unload.                           |
| 26B9        | Soft error                   | Drive 2 in this library module has no cartridge to unload.                           |
| 26BA        | Soft error                   | Drive 3 in this library module has no cartridge to unload.                           |
| 26BB        | Soft error                   | Drive 4 in this library module has no cartridge to unload.                           |
| 26BC        | Soft error                   | Drive 5 in this library module has no cartridge to unload.                           |
| 26BD        | Soft error                   | Drive 6 in this library module has no cartridge to unload.                           |
| 26D8        | Hardware failure             | Attempt to initialize Drive 1 in this library module before it has become available. |
| 26D9        | Hardware failure             | Attempt to initialize Drive 2 in this library module before it has become available. |
| 26DA        | Hardware failure             | Attempt to initialize Drive 3 in this library module before it has become available. |
| 26DB        | Hardware failure             | Attempt to initialize Drive 4 in this library module before it has become available. |

| FSC<br>Code | E-mail Message<br>Error Type | Description                                                                          |
|-------------|------------------------------|--------------------------------------------------------------------------------------|
| 26DC        | Hardware failure             | Attempt to initialize Drive 5 in this library module before it has become available. |
| 26DD        | Hardware failure             | Attempt to initialize Drive 6 in this library module before it has become available. |
| 4200        | Soft error                   | NVR CRC invalid and contents probably corrupt.                                       |

| Tape<br>Alert<br>Flag | E-mail Message<br>Error Type | Description                                                     |
|-----------------------|------------------------------|-----------------------------------------------------------------|
| 1                     | Soft error                   | The drive is having severe trouble reading the media.           |
| 2                     | Soft error                   | The drive is having severe trouble reading the media.           |
| 3                     | Hardware failure             | The drive had a hard read or write error.                       |
| 7                     | Soft error                   | The media has exceeded its specified life.                      |
| 8                     | Soft error                   | The drive has not been able to read the MRS stripes.            |
| 15                    | Soft error                   | Memory chip failed in cartridge.                                |
| 16                    | Soft error                   | Manual or forced eject while drive actively writing or reading. |
| 18                    | Soft error                   | Directory data stored on tape has been corrupted.               |
| 21                    | Soft error                   | The drive is ready for a periodic cleaning.                     |
| 23                    | Soft error                   | Invalid cleaning tape type used.                                |
| 29                    | Soft error                   | The drive requires preventive maintenance other than cleaning.  |
| 32                    | Hardware failure             | The drive has identified an interfacing fault.                  |
| 34                    | Soft error                   | Firmware download failed.                                       |

| Tape<br>Alert<br>Flag | E-mail Message<br>Error Type | Description                                                                      |
|-----------------------|------------------------------|----------------------------------------------------------------------------------|
| 35                    | Soft error                   | Drive humidity limits exceeded.                                                  |
| 36                    | Soft error                   | Drive temperature limits exceeded.                                               |
| 37                    | Soft error                   | Drive voltage limits exceeded.                                                   |
| 38                    | Soft error                   | Predictive failure of drive hardware.                                            |
| 39                    | Soft error                   | The drive may have a hardware fault that extended diagnostics may help identify. |
| 42                    | Hardware failure             | Library mechanism has a hardware fault.                                          |
| 46                    | Soft error                   | Predictive failure of loader mechanism hardware.                                 |
| 65                    | Soft error                   | Unknown tape alert flag.                                                         |
| 69                    | Soft error                   | Unknown tape alert flag.                                                         |

Table 14 Failure Events Detail

| FSC<br>Code | E-mail Message<br>Error Type | Description                                               |
|-------------|------------------------------|-----------------------------------------------------------|
| 0001        | Hardware failure             | A divide by zero exception has occurred.                  |
| 0002        | Hardware failure             | A parity error has been detected on the address/data bus. |
| 0003        | Hardware failure             | Out of memory.                                            |
| 0004        | Soft error                   | _flsbuf was called.                                       |
| 0005        | Soft error                   | _getbuf was called.                                       |
| 0006        | Hardware failure             | Stack was exhausted.                                      |
| 0007        | Hardware failure             | Floating point trap.                                      |

| FSC<br>Code | E-mail Message<br>Error Type | Description                                                            |
|-------------|------------------------------|------------------------------------------------------------------------|
| 0008        | Hardware failure             | Free() called on bad memory block.                                     |
| 0009        | Hardware failure             | Realloc() found corrupted memory block.                                |
| 0010        | Hardware failure             | Free() found corrupted memory block trailer.                           |
| 0011        | Hardware failure             | Realloc() found corrupted memory block trailer.                        |
| 0012        | Hardware failure             | NVR capacity exceeded.                                                 |
| 0013        | Hardware failure             | Heap consistency check found corruption.                               |
| 0014        | Hardware failure             | Heap consistency check found corruption.                               |
| 0015        | Hardware failure             | Watchdog has interrupted processor.                                    |
| 0016        | Hardware failure             | Size passed to malloc too large.                                       |
| 0017        | Hardware failure             | Size passed to calloc too large.                                       |
| 0018        | Hardware failure             | Size passed to realloc too large.                                      |
| 0019        | Hardware failure             | Breakpoint instruction executed.                                       |
| 001A        | Hardware failure             | Debug exception occurred.                                              |
| 001B        | Hardware failure             | Code attempted to write to address 0.                                  |
| 001C        | Hardware failure             | Code attempted to execute at address 0.                                |
| 001D        | Hardware failure             | Code attempted to write to address 0.                                  |
| 001E        | Hardware failure             | Code attempted to execute at address 0.                                |
| 001F        | Hardware failure             | Old system boards are no longer supported.                             |
| 1000        | Hardware failure             | FPGA INIT pin was detected as being high when it should have been low. |
| 1001        | Hardware failure             | FPGA INIT pin was detected as being low when it should have been high. |

| FSC<br>Code | E-mail Message<br>Error Type | Description                                                            |
|-------------|------------------------------|------------------------------------------------------------------------|
| 1002        | Hardware failure             | FPGA DONE pin was detected as being high when it should have been low. |
| 1003        | Hardware failure             | FPGA DONE pin was detected as being low when it should have been high. |
| 2000        | Hardware failure             | DLT initialization failed.                                             |
| 2001        | Hardware failure             | Drive time-out waiting for status (drive 1 in this library module).    |
| 2002        | Hardware failure             | Drive time-out waiting for status (drive 2 in this library module).    |
| 2003        | Hardware failure             | Drive time-out waiting for status (drive 3 in this library module).    |
| 2004        | Hardware failure             | Drive time-out waiting for status (drive 4 in this library module).    |
| 2005        | Hardware failure             | Drive time-out waiting for status (drive 5 in this library module).    |
| 2006        | Hardware failure             | Drive time-out waiting for status (drive 6 in this library module).    |
| 2009        | Hardware failure             | Requires newer version of system board.                                |
| 2012        | Hardware failure             | Invalid byte received from drive 1 in this library module.             |
| 2013        | Hardware failure             | Invalid byte received from drive 2 in this library module.             |
| 2014        | Hardware failure             | Invalid byte received from drive 3 in this library module.             |
| 2015        | Hardware failure             | Invalid byte received from drive 4 in this library module.             |
| 2016        | Hardware failure             | Invalid byte received from drive 5 in this library module.             |
| 2017        | Hardware failure             | Invalid byte received from drive 6 in this library module.             |
| 201A        | Soft error                   | Invalid packet received from drive 1 in this library module.           |

| FSC<br>Code | E-mail Message<br>Error Type | Description                                                                            |
|-------------|------------------------------|----------------------------------------------------------------------------------------|
| 201B        | Soft error                   | Invalid packet received from drive 2 in this library module.                           |
| 201C        | Soft error                   | Invalid packet received from drive 3 in this library module.                           |
| 201D        | Soft error                   | Invalid packet received from drive 4 in this library module.                           |
| 201E        | Soft error                   | Invalid packet received from drive 5 in this library module.                           |
| 201F        | Soft error                   | Invalid packet received from drive 6 in this library module.                           |
| 2023        | Hardware failure             | Could not get a semaphore from OS.                                                     |
| 2024        | Hardware failure             | Response packet received from drive 1 in this library module indicates command failed. |
| 2025        | Hardware failure             | Response packet received from drive 2 in this library module indicates command failed. |
| 2026        | Hardware failure             | Response packet received from drive 3 in this library module indicates command failed. |
| 2027        | Hardware failure             | Response packet received from drive 4 in this library module indicates command failed. |
| 2028        | Hardware failure             | Response packet received from drive 5 in this library module indicates command failed. |
| 2029        | Hardware failure             | Response packet received from drive 6 in this library module indicates command failed. |
| 2100        | Hardware failure             | I2C interface failed to initialize.                                                    |
| 2101        | Hardware failure             | Timed out waiting for I2C bus to go not busy.                                          |
| 2102        | Hardware failure             | No acknowledge received from slave.                                                    |
| 2103        | Hardware failure             | Exceeded retry limit while trying to send message.                                     |
| 2105        | Hardware failure             | Message received from I2C bus but destination is unknown.                              |
| 2106        | Hardware failure             | Message to send over I2C bus is too large (see path).                                  |

| FSC<br>Code | E-mail Message<br>Error Type | Description                                                          |
|-------------|------------------------------|----------------------------------------------------------------------|
| 2107        | Hardware failure             | Message received over I2C bus is too large.                          |
| 2108        | Hardware failure             | I2C mailbox is full.                                                 |
| 2109        | Hardware failure             | Receiver address in I2C message incorrect.                           |
| 210A        | Hardware failure             | Pending interrupt status not reset.                                  |
| 2200        | Hardware failure             | UI task initialization failed.                                       |
| 2201        | Hardware failure             | UI queue full.                                                       |
| 2202        | Hardware failure             | The UI is not in the correct state to perform the requested action.  |
| 2301        | Hardware failure             | Timed out waiting for data from barcode reader.                      |
| 2302        | Hardware failure             | Did not detect barcode reader.                                       |
| 2400        | Hardware failure             | Librarian task initialization failed.                                |
| 2401        | Hardware failure             | Librarian task received an unknown or unexpected message.            |
| 2402        | Hardware failure             | Librarian queue full.                                                |
| 2406        | Hardware failure             | Servo initialization not complete. Librarian unsure of servo status. |
| 2407        | Hardware failure             | Servo turned off due to failure. Librarian unsure of servo status.   |
| 2416        | Hardware failure             | Bad parameter in Librarian message.                                  |
| 2500        | Hardware failure             | SCSI task initialization failed.                                     |
| 2501        | Soft error                   | SCSI task received a bad message.                                    |
| 2502        | Hardware failure             | SCSI queue full.                                                     |
| 2503        | Hardware failure             | FAS366 not detected.                                                 |
| 2600        | Hardware failure             | Servo task initialization failed.                                    |

| FSC<br>Code | E-mail Message<br>Error Type | Description                                                         |
|-------------|------------------------------|---------------------------------------------------------------------|
| 2601        | Hardware failure             | Servo queue full.                                                   |
| 2602        | Hardware failure             | The X axis failed to get to its target position.                    |
| 2603        | Hardware failure             | The Y axis failed to get to its target position.                    |
| 2604        | Hardware failure             | The Theta axis failed to get to its target position.                |
| 2605        | Hardware failure             | The hand axis failed to get to its target position.                 |
| 2606        | Hardware failure             | The elevator axis failed to get to its target position.             |
| 2607        | Hardware failure             | The Z axis failed to get to its target location.                    |
| 2608        | Hardware failure             | The X axis tacho counter failed to clear at power-on.               |
| 2609        | Hardware failure             | The Y axis tacho counter failed to clear at power-on.               |
| 260A        | Hardware failure             | The Theta axis tacho counter failed to clear at power-on.           |
| 260B        | Hardware failure             | The hand axis tacho counter failed to clear at power-on.            |
| 260C        | Hardware failure             | The elevator axis tacho counter failed to clear at power-on.        |
| 260D        | Hardware failure             | The Z axis tacho counter failed to clear at power-on.               |
| 260E        | Hardware failure             | The hand could not be returned to the XY center during power-on.    |
| 260F        | Hardware failure             | The servo task has received an invalid command code.                |
| 2610        | Hardware failure             | The hand action 'completed' with no cartridge detected in the hand. |
| 2611        | Soft error                   | The put action 'completed' with the cartridge still in the hand.    |
| 2614        | Soft error                   | Command cannot be executed without first initializing the axis.     |
| 2615        | Hardware failure             | Theta nvr data has been corrupted, or not yet initialized.          |

| FSC<br>Code | E-mail Message<br>Error Type | Description                                                                  |
|-------------|------------------------------|------------------------------------------------------------------------------|
| 2616        | Hardware failure             | Axis friction nvr data has been corrupted, or not yet initialized.           |
| 2617        | Hardware failure             | Axis offset nvr data has been corrupted.                                     |
| 2618        | Hardware failure             | The build nvr data has been corrupted, or not initialized.                   |
| 2619        | Hardware failure             | An error has been detected in the servo nvr.                                 |
| 261B        | Hardware failure             | The hand action 'completed' but there was a hand sensor failure.             |
| 261C        | Hardware failure             | The hand action 'completed' but was unable to engage.                        |
| 261D        | Hardware failure             | The hand will not move in either direction.                                  |
| 261E        | Hardware failure             | The hand could not get the cartridge to its required position.               |
| 261F        | Hardware failure             | The elevator sensor of the box was not detected during elevator calibration. |
| 2620        | Hardware failure             | Elevator nvr data has been corrupted or not yet initialized.                 |
| 2621        | Hardware failure             | The X axis cannot be moved properly in either direction.                     |
| 2622        | Hardware failure             | The servo failed to raise the drive hub.                                     |
| 2623        | Hardware failure             | The cartridge is still being retained by the drive.                          |
| 2626        | Hardware failure             | The Theta angles are out of specification after calibration attempt.         |
| 2627        | Hardware failure             | The X axis did not travel the minimum distance when calibrating.             |
| 2628        | Hardware failure             | The Y axis did not travel the minimum distance when calibrating.             |
| 262A        | Hardware failure             | The Theta sensor closest to the right magazine failed to switch.             |
| 262B        | Hardware failure             | The Theta sensor closest to the left magazine failed to switch.              |

| FSC<br>Code | E-mail Message<br>Error Type | Description                                                              |
|-------------|------------------------------|--------------------------------------------------------------------------|
| 262C        | Hardware failure             | The X axis sensor could not be detected changing state.                  |
| 262D        | Hardware failure             | The Y axis sensor could not be detected changing state.                  |
| 262E        | Hardware failure             | The hand axis did not travel the minimum distance when calibrating.      |
| 262F        | Hardware failure             | The X axis friction is too high for normal operation.                    |
| 2630        | Hardware failure             | The Y axis friction is too high for normal operation.                    |
| 2631        | Hardware failure             | The Theta axis friction is too high for normal operation.                |
| 2632        | Hardware failure             | The hand axis friction is too high for normal operation.                 |
| 2633        | Hardware failure             | The Z axis did not travel the minimum distance when calibrating.         |
| 2635        | Hardware failure             | The Z axis friction is too high for normal operation.                    |
| 2638        | Hardware failure             | One of the axis has suffered a gross position error.                     |
| 2639        | Hardware failure             | The cartridge position error detected on the Y axis is too great.        |
| 263A        | Hardware failure             | The cartridge position error detected on the X axis is too great.        |
| 263D        | Hardware failure             | The elevator has not been detected opposite the hand during calibration. |
| 2680        | Hardware failure             | Drive 1 in this library module has reported a hardware error.            |
| 2681        | Hardware failure             | Drive 2 in this library module has reported a hardware error.            |
| 2682        | Hardware failure             | Drive 3 in this library module has reported a hardware error.            |
| 2683        | Hardware failure             | Drive 4 in this library module has reported a hardware error.            |
| 2684        | Hardware failure             | Drive 5 in this library module has reported a hardware error.            |
| 2685        | Hardware failure             | Drive 6 in this library module has reported a hardware error.            |

| FSC<br>Code | E-mail Message<br>Error Type | Description                                                                        |
|-------------|------------------------------|------------------------------------------------------------------------------------|
| 2688        | Hardware failure             | Drive 1 in this library module will not allow the hand to be operated as required. |
| 2689        | Hardware failure             | Drive 2 in this library module will not allow the hand to be operated as required. |
| 268A        | Hardware failure             | Drive 3 in this library module will not allow the hand to be operated as required. |
| 268B        | Hardware failure             | Drive 4 in this library module will not allow the hand to be operated as required. |
| 268C        | Hardware failure             | Drive 5 in this library module will not allow the hand to be operated as required. |
| 268D        | Hardware failure             | Drive 6 in this library module will not allow the hand to be operated as required. |
| 2690        | Hardware failure             | Drive 1 in this library module hand failed to close.                               |
| 2691        | Hardware failure             | Drive 2 in this library module hand failed to close.                               |
| 2692        | Hardware failure             | Drive 3 in this library module hand failed to close.                               |
| 2693        | Hardware failure             | Drive 4 in this library module hand failed to close.                               |
| 2694        | Hardware failure             | Drive 5 in this library module hand failed to close.                               |
| 2695        | Hardware failure             | Drive 6 in this library module hand failed to close.                               |
| 2698        | Hardware failure             | Drive 1 in this library module hand failed to open.                                |
| 2699        | Hardware failure             | Drive 2 in this library module hand failed to open.                                |
| 269A        | Hardware failure             | Drive 3 in this library module hand failed to open.                                |
| 269B        | Hardware failure             | Drive 4 in this library module hand failed to open.                                |
| 269C        | Hardware failure             | Drive 5 in this library module hand failed to open.                                |
| 269D        | Hardware failure             | Drive 6 in this library module hand failed to open.                                |

| FSC<br>Code | E-mail Message<br>Error Type | Description                                                                                   |
|-------------|------------------------------|-----------------------------------------------------------------------------------------------|
| 26A0        | Hardware failure             | Drive 1 in this library module is indicating 'in flux,' not ready for commands.               |
| 26A1        | Hardware failure             | Drive 2 in this library module is indicating 'in flux,' not ready for commands.               |
| 26A2        | Hardware failure             | Drive 3 in this library module is indicating 'in flux,' not ready for commands.               |
| 26A3        | Hardware failure             | Drive 4 in this library module is indicating 'in flux,' not ready for commands.               |
| 26A4        | Hardware failure             | Drive 5 in this library module is indicating 'in flux,' not ready for commands.               |
| 26A5        | Hardware failure             | Drive 6 in this library module is indicating 'in flux,' not ready for commands.               |
| 26A8        | Hardware failure             | Drive 1 in this library module is indicating its hand is closed<br>and should be open.        |
| 26A9        | Hardware failure             | Drive 2 in this library module is indicating its hand is closed<br>and should be open.        |
| 26AA        | Hardware failure             | Drive 3 in this library module is indicating its hand is closed<br>and should be open.        |
| 26AB        | Hardware failure             | Drive 4 in this library module is indicating its hand is closed<br>and should be open.        |
| 26AC        | Hardware failure             | Drive 5 in this library module is indicating its hand is closed<br>and should be open.        |
| 26AD        | Hardware failure             | Drive 6 in this library module is indicating its hand is closed<br>and should be open.        |
| 26B0        | Hardware failure             | Drive 1 in this library module is indicating its hand is open<br>and should have been closed. |
| 26B1        | Hardware failure             | Drive 2 in this library module is indicating its hand is open<br>and should have been closed. |

| FSC<br>Code | E-mail Message<br>Error Type | Description                                                                                   |
|-------------|------------------------------|-----------------------------------------------------------------------------------------------|
| 26B2        | Hardware failure             | Drive 3 in this library module is indicating its hand is open<br>and should have been closed. |
| 26B3        | Hardware failure             | Drive 4 in this library module is indicating its hand is open<br>and should have been closed. |
| 26B4        | Hardware failure             | Drive 5 in this library module is indicating its hand is open<br>and should have been closed. |
| 26B5        | Hardware failure             | Drive 6 in this library module is indicating its hand is open<br>and should have been closed. |
| 26C0        | Hardware failure             | Drive 1 in this library module has not responded to multiple requests to unload.              |
| 26C1        | Hardware failure             | Drive 2 in this library module has not responded to multiple requests to unload.              |
| 26C2        | Hardware failure             | Drive 3 in this library module has not responded to multiple requests to unload.              |
| 26C3        | Hardware failure             | Drive 4 in this library module has not responded to multiple requests to unload.              |
| 26C4        | Hardware failure             | Drive 5 in this library module has not responded to multiple requests to unload.              |
| 26C5        | Hardware failure             | Drive 6 in this library module has not responded to multiple requests to unload.              |
| 26C8        | Hardware failure             | Drive 1 in this library module has rejected the cartridge; cannot be loaded.                  |
| 26C9        | Hardware failure             | Drive 2 in this library module has rejected the cartridge; cannot be loaded.                  |
| 26CA        | Hardware failure             | Drive 3 in this library module has rejected the cartridge; cannot be loaded.                  |
| 26CB        | Hardware failure             | Drive 4 in this library module has rejected the cartridge; cannot be loaded.                  |

| FSC<br>Code | E-mail Message<br>Error Type | Description                                                                                        |
|-------------|------------------------------|----------------------------------------------------------------------------------------------------|
| 26CC        | Hardware failure             | Drive 5 in this library module has rejected the cartridge; cannot be loaded.                       |
| 26CD        | Hardware failure             | Drive 6 in this library module has rejected the cartridge; cannot be loaded.                       |
| 26D0        | Hardware failure             | Drive 1 in this library module has failed to load the tape successfully.                           |
| 26D1        | Hardware failure             | Drive 2 in this library module has failed to load the tape successfully.                           |
| 26D2        | Hardware failure             | Drive 3 in this library module has failed to load the tape successfully.                           |
| 26D3        | Hardware failure             | Drive 4 in this library module has failed to load the tape successfully.                           |
| 26D4        | Hardware failure             | Drive 5 in this library module has failed to load the tape successfully.                           |
| 26D5        | Hardware failure             | Drive 6 in this library module has failed to load the tape successfully.                           |
| 2700        | Hardware failure             | PCDIAG task initialization failed.                                                                 |
| 2701        | Soft error                   | Unknown or bad diagnostic message.                                                                 |
| 2702        | Soft error                   | Current diagnostic stack has terminated.                                                           |
| 2703        | Soft error                   | PCDIAG queue full.                                                                                 |
| 2704        | Soft error                   | Diagnostic command failure; initiator task unknown.                                                |
| 2800        | Soft error                   | Event Log task initialization failed.                                                              |
| 2801        | Soft error                   | NVR space allocated to event log is too small. See path for required space and change in system.h. |
| 2802        | Soft error                   | Event logger received bad retry level definition.                                                  |
| 2803        | Soft error                   | Number in event log is bad (log corrupted?).                                                       |
| FSC<br>Code | E-mail Message<br>Error Type | Description                                                      |
|-------------|------------------------------|------------------------------------------------------------------|
| 2900        | Hardware failure             | Stack Controller task initialization failed.                     |
| 2901        | Hardware failure             | Stack Controller queue is full.                                  |
| 2902        | Hardware failure             | Stack Controller task received an unknown or unexpected message. |

| Tape<br>Alert<br>Flag | E-mail Message<br>Error Type | Description                                                                  |
|-----------------------|------------------------------|------------------------------------------------------------------------------|
| 4                     | Soft error                   | Media can no longer be written or read, or performance is severely degraded. |
| 5                     | Hardware failure             | The drive can no longer read data from the tape.                             |
| 6                     | Hardware failure             | The drive can no longer write data to the tape.                              |
| 9                     | Hardware failure             | Write command attempted to a write-protected tape.                           |
| 13                    | Hardware failure             | Tape snapped or cut in the drive where media can be ejected.                 |
| 14                    | Hardware failure             | Tape snapped or cut in the drive where media cannot be ejected.              |
| 20                    | Soft error                   | The drive has a head clog or needs cleaning.                                 |
| 22                    | Soft error                   | The cleaning tape has expired.                                               |
| 30                    | Hardware failure             | The drive has a hardware fault that requires a reset to recover.             |
| 31                    | Hardware failure             | The drive has a hardware fault that requires a power cycle to continue.      |
| 33                    | Soft error                   | Error recovery action.                                                       |
| 40                    | Hardware failure             | Library mechanism is having trouble communicating with the tape drive.       |

| Tape<br>Alert<br>Flag | E-mail Message<br>Error Type | Description                                                                   |
|-----------------------|------------------------------|-------------------------------------------------------------------------------|
| 41                    | Soft error                   | Stray tape left in library after previous error recovery.                     |
| 43                    | Operator access              | Library door open.                                                            |
| 44                    | Hardware failure             | The library mechanism hard a hardware fault that is not mechanically related. |
| 45                    | Hardware failure             | Library magazine not present.                                                 |

# Appendix B Regulatory Statements

# **Battery Statement**

#### Caution

The PMC contains a lithium battery that is replaceable only by qualified service personnel. If replacement is required, return the PMC to Sun or to an authorized Sun service center.

There is danger of explosion if the battery is incorrectly replaced. Replace only with the same or equivalent type recommended by the manufacturer.

# Additional Battery Statement

Caution

This product contains a Lithium battery. Lithium may be considered a hazardous material. Dispose of this battery in accordance with local, state, and federal laws. Appendix B Regulatory Statements

# Glossary

| A | <b>Apply button</b> An on-screen button that allows changes to be made to the properties and attributes of a page or dialog box without closing it.                                                                                                    |
|---|----------------------------------------------------------------------------------------------------|
| В | <b>Banner frame</b> The browser frame that extends across the top of the screen which displays the corporate logo and software name.                                                                                                    |
| C | <b>community name</b> The administratively-assigned name of a logical management domain on a network as assigned by the system administrator. The community name is used as a selector by the agent to specify the access to local or remote management information and the context of the management information. The names "public" and "private" are common community names. |
| D | <b>default gateway</b> The default gateway is the address through which IP packets will be routed if the system at the source address cannot communicate directly with the system at the destination address. Like the IP address, this is a 32-bit binary numeric address written as four decimal numbers separated by periods.                                                |

F

н

Т

**DHCP** Dynamic Host Configuration Protocol. A protocol for assigning dynamic IP addresses on a network. With dynamic addressing, a device can have a different IP address each time it connects to the network.

**domain** In the Internet, a part of the naming hierarchy identifying a network or subnet. Syntactically, a domain name consists of a sequence of names (labels) separated by periods (dots).

**frame** A distinct and separate section of a Web page, commonly divided into a Banner frame, a Navigation frame, and a Management frame – each section acting as an independent browser window. The Banner frame commonly displays title information. The Navigation frame commonly displays headings which are linked to informational pages that display in the Management frame.

**Frame** Separate library modules connected through a common robot or elevator are considered frames. Each individual frame will have a unique identifier.

**FSE** Field Service Engineer. A representative of Sun Microsystems, Inc. trained and authorized to repair Sun products.

**hostname** The name of the server computer to which the library is attached.

**HyperTerminal** A 32-bit communications application, standard with Microsoft Windows, which provides asynchronous connectivity to host computers, such as online services or other PCs.

**IP address** The IP (Internet Protocol) address for the system. This is a 32-bit binary numeric address written as four decimal numbers separated by periods. For example, the binary address 11001111.11010011.11100000.00111011 is written as 207.211.224.59.

#### **key** A field used to sort data in database management systems.

Κ

| L | <b>LAN</b> Local area network. A network that connects computers that are close to each other, usually in the same building, linked by a cable.                                                |
|---|----------------------------------------------------------------------------------------------------|
|   | LUN Logical unit number.                                                                                                    |
| Μ | <b>Management frame</b> The browser frame on the right of the screen which displays the active page.                                                                                           |
| N | <b>Navigation frame</b> The browser frame on the left of the screen which displays a list of the Prism Management Console Web pages.                                                           |
| 0 | <b>offline</b> A condition of the library in which the library is ready for communication with a diagnostic computer.                                                                          |
|   | <b>OK button</b> Commits changes made to a dialog box and closes it.                                                                                                    |
|   | <b>online</b> A condition of the library in which the library is ready for communications with a host.                                                                                         |
| Р | <b>page properties</b> The display and configuration attributes of a page.                                                                                                    |
|   | <b>physical view</b> A graphical representation of the library that shows the tape drives, storage bins, and load ports together with their partition owners.                                  |
|   | <b>PMC</b> Prism Management Card                                                                                                    |
| R | <b>reboot</b> The process of restarting a computer so the operating system is reloaded.                                                                                                    |
|   | <b>Reset button</b> Returns the values in a dialog box to the default, or previously saved, values.                                                                                            |
|   | <b>restart</b> The process of restarting a computer without reloading the operating system.                                                                                                    |
|   | <b>router</b> A device that governs the flow of traffic between networks or network segments and forwards packets between them, and converting between interfaces, such as SCSI, if necessary. |

| S | <b>SCSI</b> Small Computer System Interface. A parallel interface standard used by many systems for attaching peripheral devices to computers.                                                                                                    |
|---|----------------------------------------------------------------------------------------------------|
|   | <b>SCSI ID</b> A unique device identifier in the range of 0 to the maximum bus width that specifies a particular device on a given SCSI bus. If the bus width is 8, the range of SCSI IDs would be 0 to 7. Host computers typically reside at SCSI ID 7.  |
|   | <b>SMTP</b> Simple Mail Transfer Protocol. A protocol used to transfer e-mail messages between computers.                                                                                                    |
|   | <b>subnet mask</b> The subnet mask determines the subnet to which the IP address belongs. Like the IP address, this is a 32-bit binary numeric address written as four decimal numbers separated by periods.                                              |
| т | <b>trap</b> A program interrupt, usually caused by some exceptional situation in the user program. In most cases, the user performs some action, then returns control to the program.                                                                     |
| U | <b>URL</b> Uniform resource locator. A server address used by clients, such as Web browsers, to access information over the network using HTTP and other protocols.                                                                                       |
| w | <b>Web browser</b> A client application that renders HTML code in a Graphical User Interface (GUI) and uses HTTP and other Internet protocols to communicate with Web servers. For example, Netscape Communicator and Internet Explorer are Web browsers. |

# Index

# Α

Accessing Help, on-line 6, 63 Prism Management Console 3–4 Account, user adding 12 deleting 14 Activating a software image 17 Adding e-mail recipients 25 user accounts 12 Administration bridge 58 ALERT E-mail 19–28 ALERT Library Management 29–46

#### В

Banner frame 4 Battery statements 95 Bridge administration 58 SCSI device 54 status (Fibre Channel) 55, 58

#### С

Cartridge, moving 32 Changer, SCSI device 54 Changing contact configuration 22 date and time settings 11 e-mail configuration 27 PMC network configuration 9 SCSI ID settings 37 Contact configuration information, changing 22 Contact Configuration page 20–22 Contacting Sun Microsystems, Inc. 6

#### D

Date and Time Configuration page 10–11 Date and time, changing 11 Default settings, PMC 3 Deleting e-mail recipients 25 user accounts 14 Drive status, viewing 33

## Ε

E-mail Configuration page 26–28 E-mail configuration, changing 27 E-mail recipients adding 25 deleting 25 viewing 24 Event details listing 65–94 Event History page 44–46

#### F

Fibre Channel 47 Loop ID 60 management 47 Firmware, uploading 42 Frames, page 4 FSC code list 65–94

# Н

Help, accessing 6, 63

Home page 4-6

#### I

Icon, status 5 Initializing library statistics 41 IP address, library 1

#### L

Library IP address, determining 1 rebooting 17 self-test, performing 41 shutting down 18 status 5 Library Configuration page 35–37 Library Physical View 32 Library Statistics page 38–40 Library Status page 30–35 Loop ID setting 60

#### Μ

Management Fibre Channel 47 Message Configuration page 23–25 Messages, status 5 Monitoring Configuration page 43–44 Monitoring interval, setting 43 Moving a cartridge 32

#### Ν

Network Configuration page 8–9 Network configuration, PMC, changing 9

## 0

On-line Help, accessing 6, 63

# Ρ

Page Contact Configuration 20–22 Date and Time Configuration 10-11 E-mail Configuration 26–28 Event History 44–46 Home 4-6 Library Configuration 35–37 Library Statistics 38-40 Library Status 30-35 Message Configuration 23-25 Monitoring Configuration 43-44 Network Configuration 8-9 route status 54 Service Operations 40-42 User Management 11–14 Utilities 15-18 Password, default 6 Physical View, Library 32 PMC default settings 3 network configuration, changing 9 rebooting 17

shutting down 18 PMC Server Management 7–18 Prism Fibre Channel management 47 Prism Management Console, accessing 3–4

### R

Rebooting, PMC and library 17 Recipients, e-mail adding 25 deleting 25 viewing 24 Regulatory statements 95 Report, status, generating 44 Route status 54

### S

SCSI ID settings, changing 37 Self-test, library, performing 41 Service Operations page 40–42 Settings Loop ID (Fibre Channel) 60 Shutting down, PMC and library 18 Software image activating 17 uploading 16 Statistics, library, initializing 41 Status bridge (Fibre Channel) 55, 58 drive, viewing 33 library 5 report, generating 44 Sun Microsystems, Inc., contacting 6

# Т

Tape SCSI device 54 Tape cartridge, moving 32 Test e-mail, sending 28 library statistics 38 status drive 33 library 30 user accounts 11

#### W

Weekly status report, generating 44

#### U

Uploading firmware, library 42 software image 16 User account adding 12 deleting 14 User Management page 11–14 User name, default 6 Utilities page 15–18

#### V

Viewing bridge status 55, 58 configuration contact 20 e-mail 26 library 35 message 23 monitoring 43 network 8 date and time settings 10 e-mail recipients 24 event history 44